# WiseBox

# Manual de funcionamiento

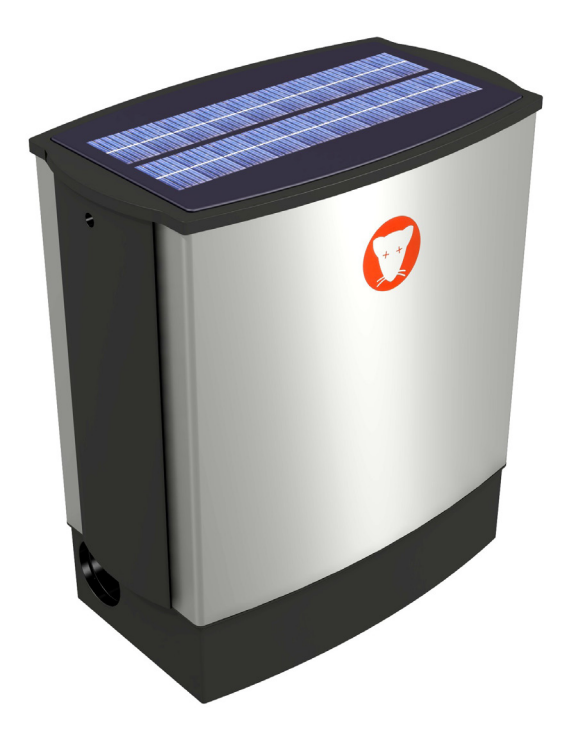

# Contenido

| Introducción                                                                   | 4  |
|--------------------------------------------------------------------------------|----|
| Datos técnicos                                                                 | 5  |
| Seguridad                                                                      | 6  |
| Apertura de WiseBox                                                            | 8  |
| Montaie de la cubierta                                                         | 9  |
| Cambio de bolsa                                                                | 10 |
| Mantenimiento de WiseBox                                                       | 12 |
| Cómo introducir la tarieta SIM                                                 | 14 |
| Cambio de batería                                                              | 15 |
| Transporte de WiseBox                                                          | 16 |
| Montaje de WiseBox                                                             | 17 |
| Empezar correctamente                                                          | 20 |
| Primer registro del usuario y de la trampa                                     | 21 |
| Crear receptores de alarmas nuevos                                             | 27 |
| Crear usuarios nuevos                                                          | 29 |
| Editar usuarios                                                                | 32 |
| Eliminar usuarios                                                              | 34 |
| Administración de la trampa                                                    | 35 |
| Ordenar la lista de trampas                                                    | 36 |
| Búsqueda de una trampa                                                         | 36 |
| Descripción de la columna                                                      | 37 |
| Información sobre la trampa                                                    | 38 |
| Haga clic en "Información".                                                    | 38 |
| Configuración de la trampa                                                     | 39 |
| Haga clic en "Configurar"                                                      | 39 |
| Alarmas                                                                        | 42 |
| Ubicación de la trampa                                                         | 43 |
| Estadística de las trampas                                                     | 45 |
| Historial de las trampas                                                       | 49 |
| Crear una trampa nueva                                                         | 52 |
| Funciones de la trampa                                                         | 20 |
| Funcionamiento                                                                 | 50 |
| Sill Copertura<br>Derede de WieeDex                                            | 20 |
| Manaja manual                                                                  | 50 |
| Disparas                                                                       | 60 |
| Dispaios<br>Batería                                                            | 60 |
| Daleila<br>Horas transcurridas desde el último disparo efectuado por la trampa | 61 |
| Número de horas desde el cambio de batería                                     | 61 |
| Temperatura de la trampa                                                       | 62 |
| Periodo activo                                                                 | 62 |
| Periodo comprendido por los informes                                           | 64 |
| Seleccione el idioma de la trampa                                              | 65 |
| Avisos de alarma                                                               | 66 |
| Lista de errores                                                               | 68 |
| Códigos de error                                                               | 69 |
| Garantía y subsanación de errores y defectos                                   | 72 |
| Registro de palabras claves                                                    | 79 |

# Introducción

WiseBox es una trampa inteligente para ratas que no utiliza veneno.

La trampa está diseñada para funcionar como un arma extremadamente efectiva contra las ratas.

Cuando detecta la rata, la trampa se activa, accionando el mecanismo ascensor y aplicando una descarga eléctrica a la rata La rata muere rápidamente y sin dolor, quedando depositada en un cubo, hasta que sea eliminada por un técnico/empleado. El mecanismo ascensor desciende y la trampa está nuevamente

lista para actuar de nuevo.

WiseBox se puede utilizar tanto en el interior como en el exterior y se coloca de pie apoyada contra un muro. La trampa se puede fijar sobre diferentes superficies.

Uso de WiseBox:

Si va a utilizar WiseBox en áreas ya infestadas por ratas, recomendamos colocar cebo en el cubo de basura de WiseBox. Al conocer bien los lugares en los que hay comida, el cebo incrementará la posibilidad de cazar las ratas con WiseBox.

# Datos técnicos

Modelos: WiseBox 1 con célula solar WiseBox 2 sin célula solar

Base: Todos los tipos.

Sensores de la trampa:

1 sensor de movimiento, 1 sensor de calor y 1 sensor de luz.

Mando: Mando electrónico completamente automático.

La información del display incluye, entre otros datos: Nivel de batería Número de disparos efectuados desde el cambio de batería Número de horas de funcionamiento desde el cambio de batería Transmisión de datos: A través de SMS / modem GRPS/email.

La información incluye, entre otras cosas: Posición GPS Nivel bajo de batería En caso de error de funcionamiento En caso de presencia de agua en la trampa Cambio de tarjeta SIM Estadística de disparos Temperatura

Batería: 12 V

Capacidad de la batería:

Alrededor de 3 meses de funcionamiento sin célula solar. Entre 3 y 12 meses dependiendo de la ubicación. Aspecto físico de la trampa:

Unidad con ascensor en forma de tubo y cubo.

Efectos al medio ambiente:

La trampa funciona de manera completamente automática, sin que las personas entren en contacto con las ratas.

Las ratas muertas se depositan en un cubo con una bolsa, que posteriormente se deberá tirar.

No hay peligro de contagio o lesiones.

No se utiliza veneno

# Seguridad

Antes de instalar y poner en funcionamiento WiseBox, lea cuidadosamente el manual de instrucciones .

Preste siempre atención especial al manipular la trampa.

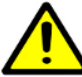

Nunca ponga WiseBox en funcionamiento sin haber realizado antes los siguientes pasos en el orden indicado:

Instale la trampa (véase el capítulo sobre el montaje en la página
 17)

- 2. Coloque una bolsa de recogida
- 3. Monte el cubo en la trampa
- 4. Coloque la tapa del cubo
- 5. Ponga la trampa en funcionamiento (véase el capítulo sobre Puesta en funcionamiento en la página en la página 56)
- 6. Coloque la cubierta de la trampa (véase página 9)

Transporte el dispositivo siempre en posición recta. (véase página 16)

Periodo activo - En el reloj situado en la trampa podrá seleccionar el periodo de actividad de la trampa.

El mando registra objetos que están bloqueando el sistema de elevación. En este caso, la trampa no puede dar electricidad.

¡Atención!

Utilice WiseBox únicamente para eliminar ratas y ratones.

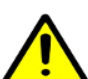

¡Atención!

Si la batería está expuesto a temperaturas por encima de 25 ° C durante períodos prolongados de tiempo, la vida de la batería se deteriora. Si el plantón de la batería sin usar - debe seguir el siguiente procedimiento:

Limpie la parte superior de la batería para evitar la "fuga de corriente", es decir, en descarga de la batería a la humedad y la suciedad.
La batería está completamente cargada cuando se ponen de inmediato. Las baterías deben revisarse y recargarse cada 3 meses y de nuevo antes de que se utiliza. Evite almacenar las baterías en las habitaciones con calefacción, ya que esto aumenta la descarga de la batería de auto. (Una batería completamente cargada se congela por primera vez en -68 ° C, mientras que una batería descargada se congela a -7 ° C)

Antes de poner en funcionamiento la batería, deberá cargar durante, al menos, 3 horas. Aunque el cargador indique que la batería está cargada.

Si no utiliza la batería original, los productos WiseCon ya no estarán amparados por la garantía. Productos WiseCon. No salpique agua directamente en la trampa.

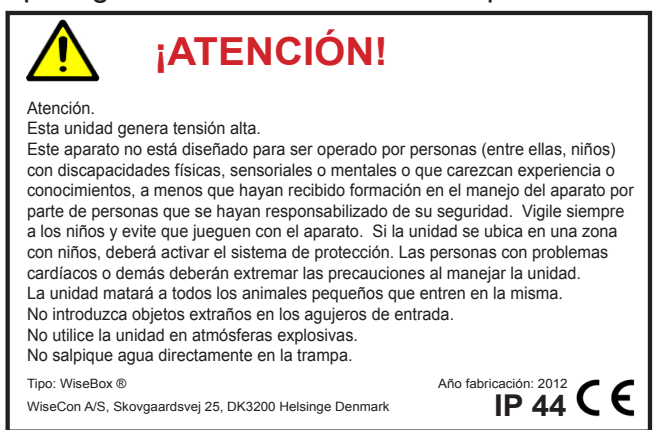

#### Apertura de WiseBox

Para abrir WiseBox, utilice esta llave (la llave se compra por separado).

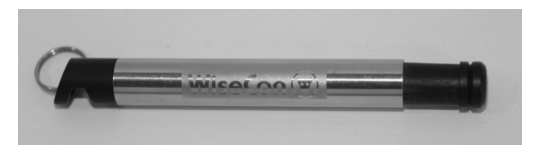

Introduzca la llave en uno de los agujeros del costado de la trampa.

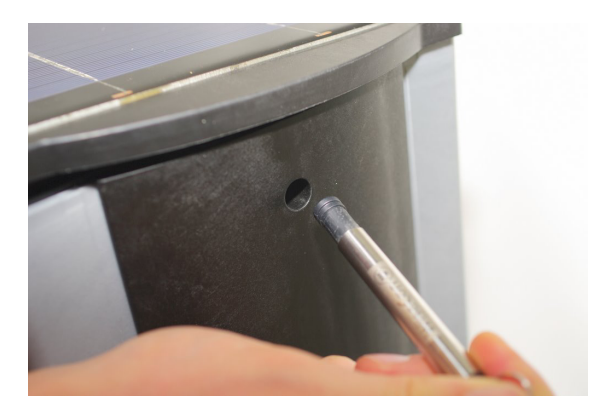

Después, desmonte la cubierta de la siguiente manera:

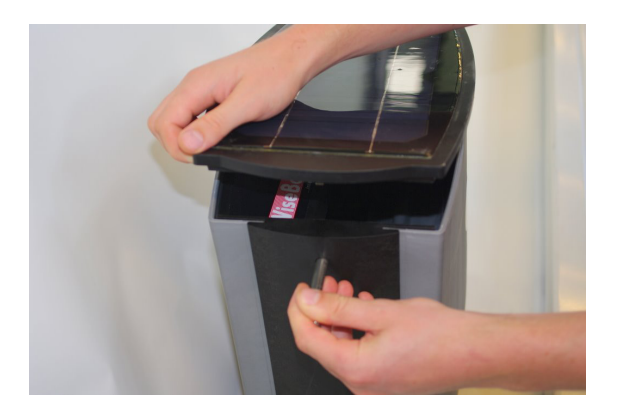

#### Montaje de la cubierta

Al montar la cubierta, asegúrese de que su posición es la misma que la que muestra esta imagen.

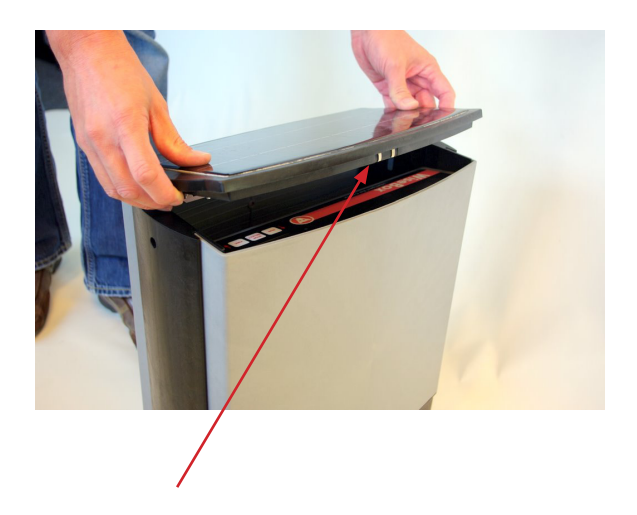

Asegúrese de que los polos de la célula solar miran hacia la parte trasera de la trampa.

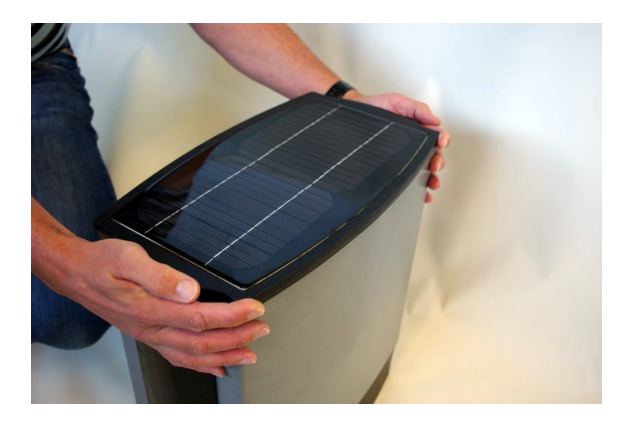

#### Cambio de bolsa

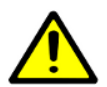

Recuerde que debe utilizar guantes al cambiar de bolsa.

- 1. Retire la cubierta tal como se indica en la página 8
- 2. Retire la tapa del cubo

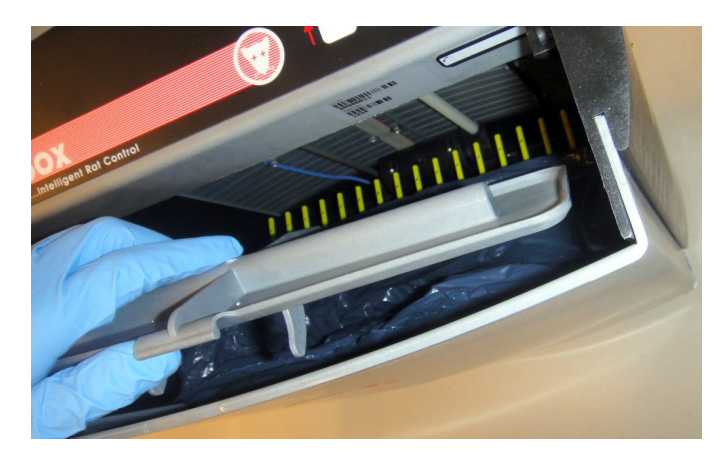

3. Saque el cubo con el asa

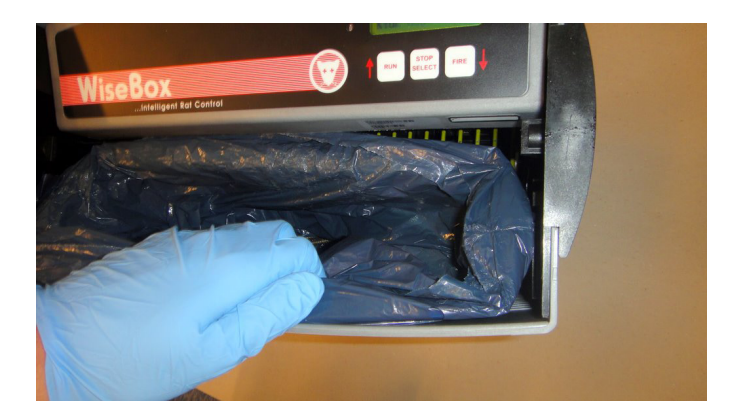

4. Cierre la bolsa atando las dos cuerdas, y elimine la bolsa.

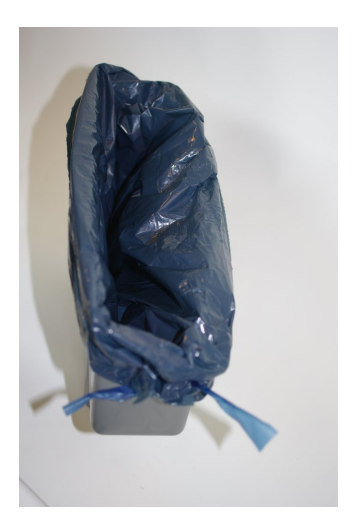

5. Coloque una bolsa nueva y ate las cuerdas de forma que la bolsa quede bien colocada.

- 6. Monte nuevamente el cubo
- 7. Coloque la tapa
- 8. Ponga la trampa en funcionamiento
- 9. Monte la cubierta (véase página 9)

# Mantenimiento de WiseBox

Si ha estado utilizando WiseBox, deberá limpiar lo siguiente:

Recuerde que debe utilizar guantes para limpiar la trampa.

Limpieza del fondo del ascensor, la entrada de la trampa y la célula solar.

- 1. Desmonte la cubierta con la llave WiseBox (véase página 8)
- 2. Vaya al menú Manejo manual y pulse **†** para situar el ascensor en la posición superior.
- 3. Con un trozo de papel húmedo limpie la rigilla y retire las posibles hojas o demás suciedad que haya quedado atrapada en el mecanismo ascensor.

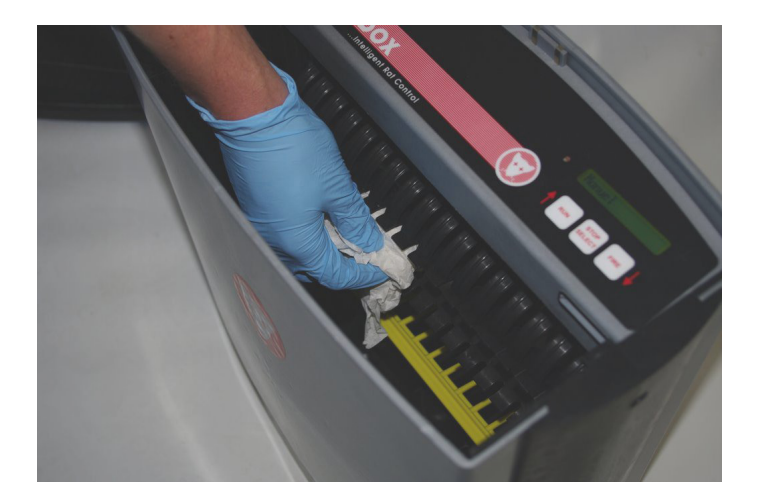

1. Retire las hojas y la suciedad que haya podido quedar depositada en la entrada de la trampa.

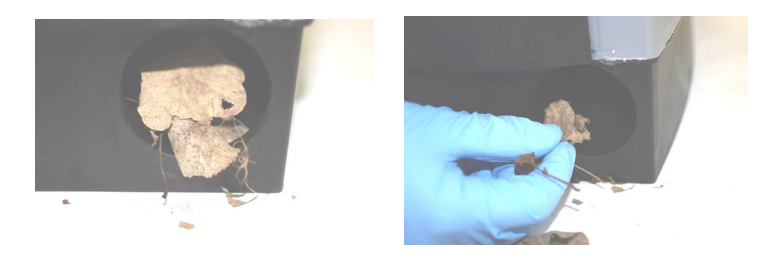

2. Si la trampa dispone de una célula solar, elimine toda la suciedad para obtener la máxima energía solar.

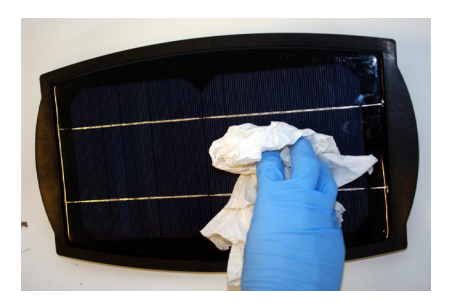

Una vez limpia su WiseBox, podrá poner la trampa nuevamente en funcionamiento.

Véase página 56

# Cómo introducir la tarjeta SIM

Podrá adquirir la tarjeta SIM en cualquier distribuidor de telefonía móvil.

En la página web de WiseCon encontrará algunos de estos distribuidores.

No utilice bonos de 3G ni tarjetas prepago.

#### ¡Atención!

Asegúrese de que puede transferir datos y SMS a todos los números y de que la tarjeta no está bloqueada por un número PIN o PUK.

- 1. Retire la cubierta superior de la trampa utilizando la llave WiseBox, tal como se indica en la página 8.
- 2. Introduzca la Tarjeta SIM en el lector

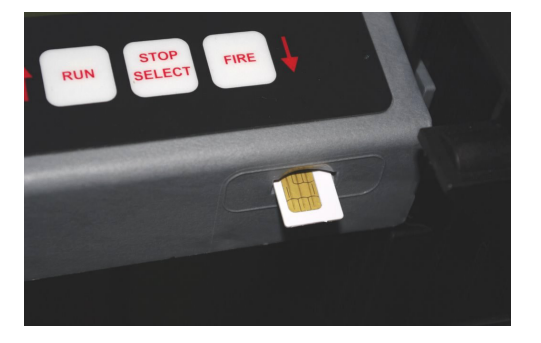

3. Coloque la capa protectora encima del lector de tarjetas.

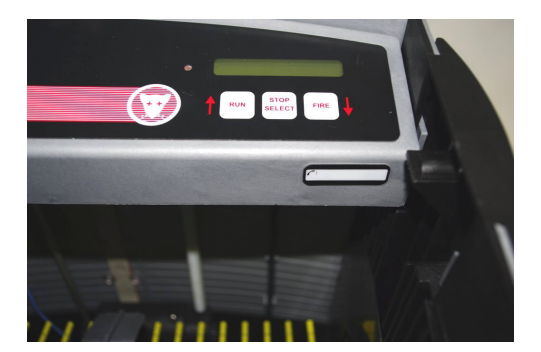

# Cambio de batería

- 1. Retire la cubierta superior de la trampa utilizando la llave Wise-Box, tal como se indica en la página 8.
- 2. Retire el cubo y la tapa correspondiente.
- 3. Separe los dos cables

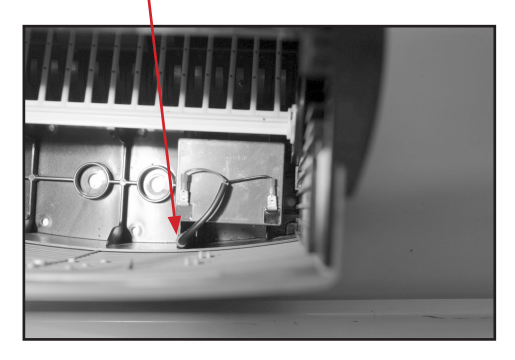

- 4. Suba la batería.
- 5. Introduzca una batería cargada en la trampa
- Conecte la batería y coloque el cubo con la tapa y la cubierta en su sitio. Para un correcto montaje de la cubierta, véase página 9.

#### Transporte de WiseBox

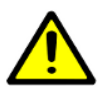

Procure transportar WiseBox en posición recta.

Procure transportar WiseBox de la siguiente manera:

- 1. Desmonte la cubierta de la trampa utilizando la llave WiseBox
- 2. Coloque la cubierta en la trampa junto con el cubo y la tapa.
- 3. Con una mano, agarre por debajo de la caja de mando.

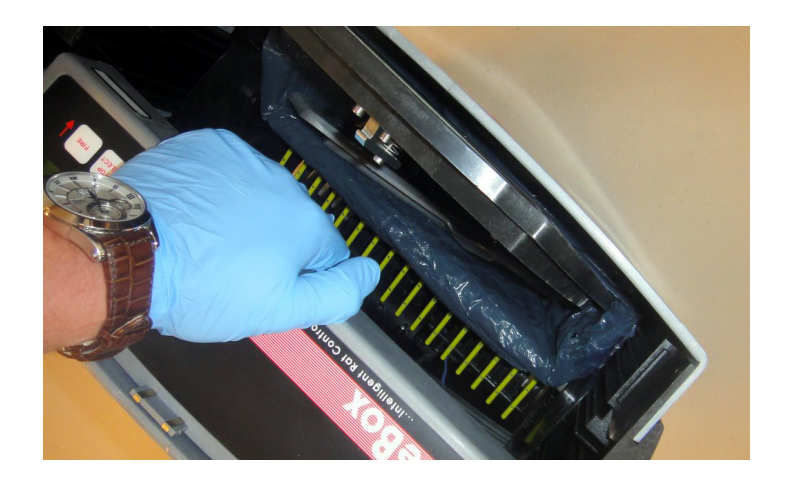

#### Montaje de WiseBox

WiseBox aprovecha el instinto natural de las ratas de correr a lo largo de muros/paredes y de meterse en agujeros.

La trampa se coloca en un muro/una pared, tal como se muestra seguidamente.

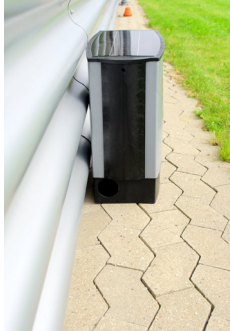

Para igualar posibles desniveles en la base, utilice los cuatro tornillos de ajuste situados en el fondo de la trampa.

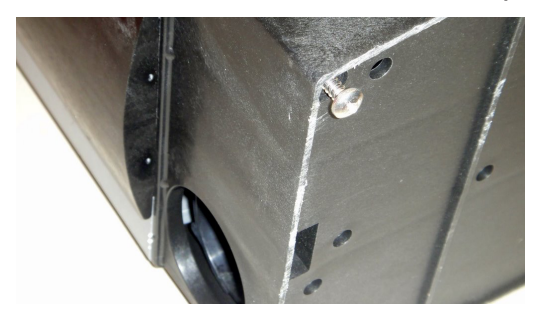

En el caso de no poder situar la trampa completamente pegada al muro, podrá colocar un material poroso entre la trampa y el muro para evitar que la rata corra detrás de la trampa (se compra por separado)

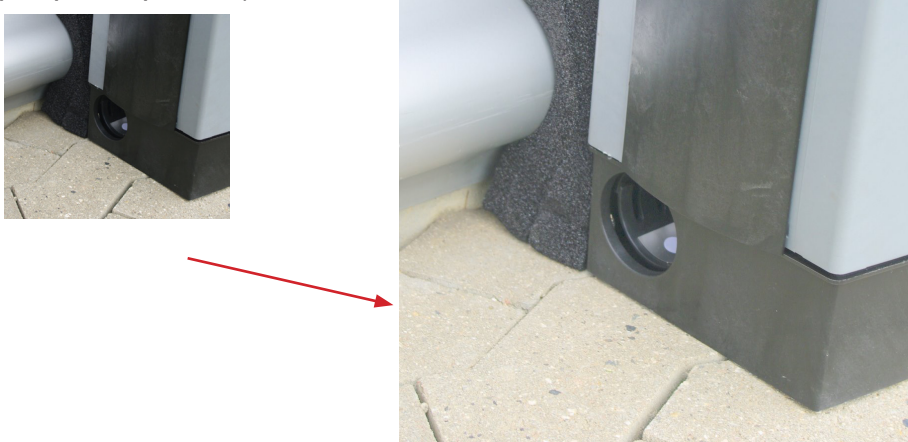

Abra la trampa y retire la tapa y el cubo.

Para fijar la trampa, utilice los agujeros de montaje situados en el fondo de la trampa.

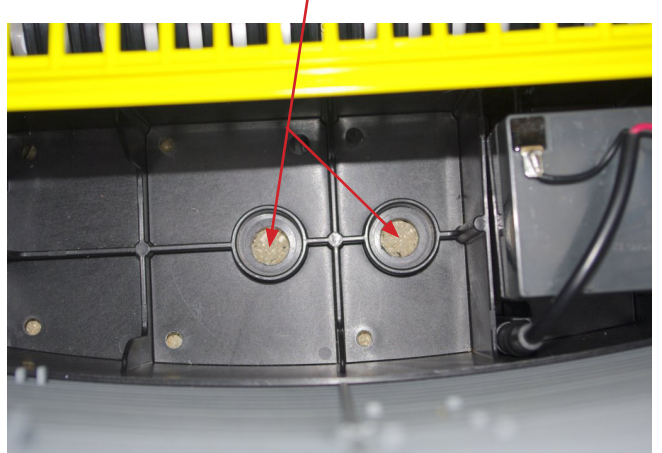

Para superficies duras, utilice los tornillos para hormigón y las arandelas incluidas en el equipo de montaje. El taladro se compra por separado (taladro para hormigón ø 6,5)

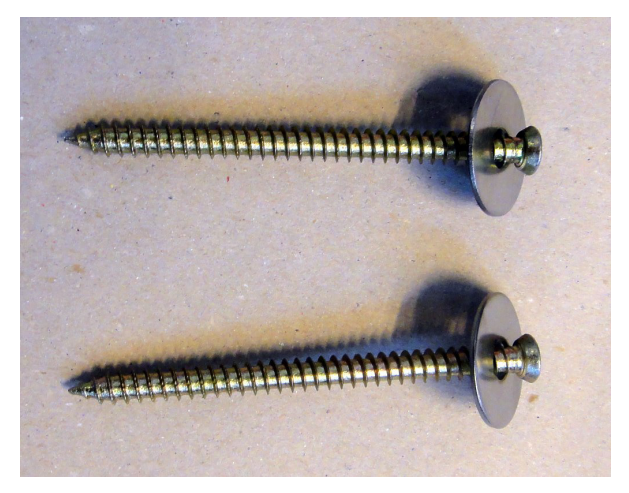

En superficies blandas, utilice los tornillos de plástico del equipo de montaje.

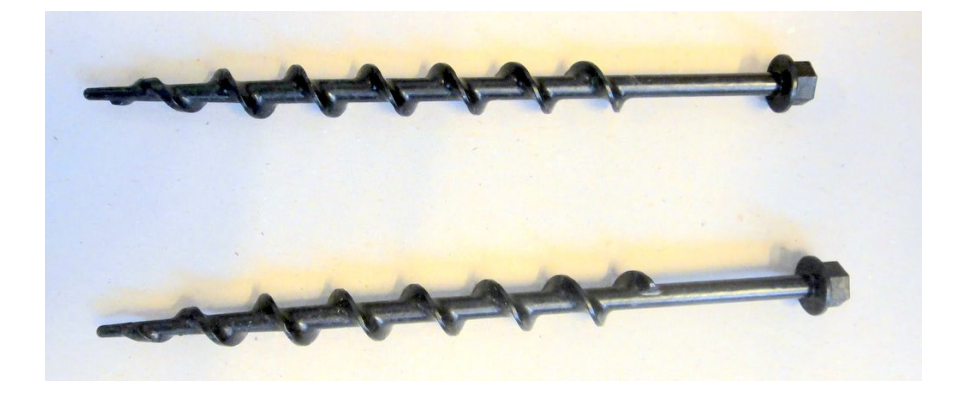

#### Empezar correctamente

Para usar la trampa, deberá crear una cuenta de usuario en la página web de WiseCon y activar la trampa. Para que este proceso se desarrolle correctamente, le recomendamos que siga los siguientes pasos:

- 1. Desmonte la cubierta con la llave WiseBox.
- 2. Introduzca la tarjeta SIM en el lector de tarjetas.
- 3. Coloque la capa protectora encima del lector de tarjetas.
- 4. Conecte una batería completamente cargada.

En el display de la trampa aparecerá el siguiente mensaje

l d i oma : 👘 Españo 1 Pulse 🕇 para cambiar de idioma, finalice pulsando Ahora, la trampa está lista para ser activada e indicará STOP

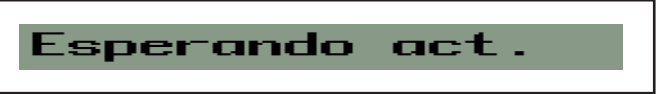

Siga las instrucciones del manual desde página 21 hasta la página 26

# Primer registro del usuario y de la trampa

Antes de usar WiseBox, deberá registrarse como usuario/administrador y arrancar la trampa con WiseCon.

El registro se realiza online a través de Internet.

Encontrará el número de serie del producto y el código de control del producto la parte posterior de la cubierta del CD y en la caja de control.

Registro del usuario en WiseCon :

1. En su navegador, teclee www.wisecon.dk

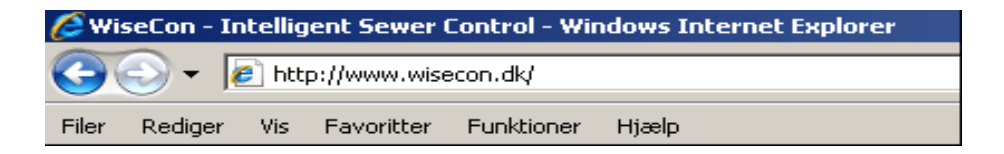

2. Si va a acceder por primera vez, pulse "Wiseplan" y "registrar usuario nuevo". Si ya está registrado, pulse "Usuario existente"

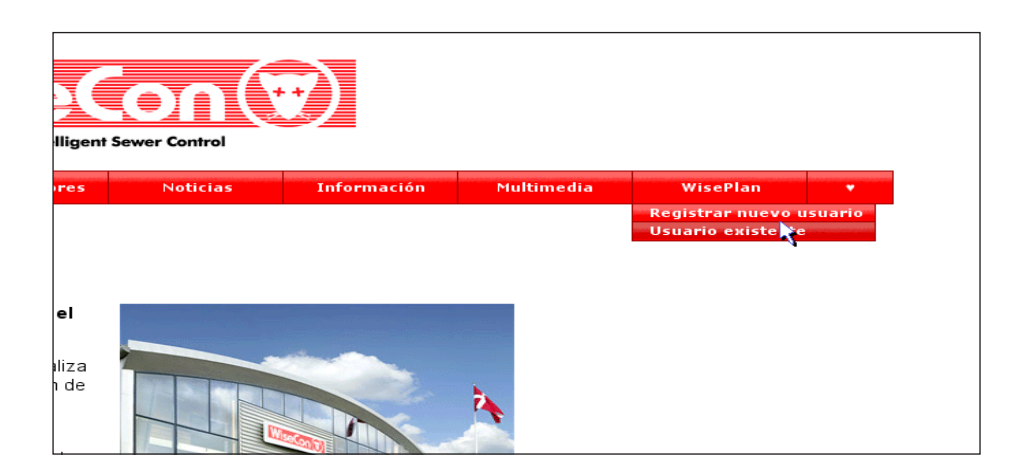

Introduzca el número de serie del producto y el código de control del producto que encontrará al final de este manual o en uno de los lados de la caja de mando. Pulse "Siguiente"

| Crear usuario nuevo                  |            |                |  |  |  |
|--------------------------------------|------------|----------------|--|--|--|
| Número de serie<br>Código de control | * Rellenar | *<br>*         |  |  |  |
|                                      | Sigu       | iente Cancelar |  |  |  |

3. Introduzca el nombre de la empresa y, en su caso, el idioma de los textos de alarma. Pulse "Siguiente"

| Crear usuario nuevo |                                |           |          |  |
|---------------------|--------------------------------|-----------|----------|--|
|                     | Nombre de la empresa           |           | ]        |  |
|                     | Dirección                      |           |          |  |
|                     | Código postal                  |           | ]        |  |
|                     | Lugar                          |           | ]        |  |
|                     | País                           | Spain     | ]        |  |
|                     | ldioma de los textos de alarma | Español 🗾 |          |  |
|                     |                                |           |          |  |
|                     |                                |           |          |  |
| Atrás               |                                | Siguiente | Cancelar |  |

- 4. Introduzca su nombre y dirección de correo electrónico, así como su número de teléfono móvil
- 5. Pulse "Enviar código a mi móvil"

| Crear usuario nuevo |                             |                              |          |  |  |
|---------------------|-----------------------------|------------------------------|----------|--|--|
| 5                   | Su nombre                   |                              | *        |  |  |
| 0                   | Correo electrónico          |                              | ]        |  |  |
| 5                   | Su código de país           | Spain (+34)                  | *        |  |  |
| 5                   | Su número de teléfono móvil |                              | *        |  |  |
|                     |                             | * Rellenar                   |          |  |  |
|                     |                             |                              |          |  |  |
|                     |                             |                              |          |  |  |
| Atrás               | Enviar                      | un código a mi teléfono móvi | Cancelar |  |  |

Seguidamente, recibirá un SMS con el código que debe introducir en la siguiente imagen. Este proceso podrá durar unos minutos.

6. Introduzca el código recibido y pulse "Siguiente"

| Crear usuario nuevo                               |                                          |  |  |  |
|---------------------------------------------------|------------------------------------------|--|--|--|
| Se ha enviado un SMS con un código al xxxxxxxx. U | na vez recibido, indique el código aquí. |  |  |  |
| Código SMS<br>* Rellenar                          | *                                        |  |  |  |
| Utilice el botón <i>Atrás</i> para corregir       | el número de teléfono                    |  |  |  |
|                                                   |                                          |  |  |  |
|                                                   |                                          |  |  |  |
| Atrás                                             | Siguiente Cancelar                       |  |  |  |

7. Rellene los campos y pulse "Siguiente"

| I               |
|-----------------|
| mpa nueva       |
| *               |
| Spain (+34) 🔹 * |
| *               |
| Otros 🔹 *       |
| internet *      |
|                 |
|                 |
| * Rellenar      |
|                 |
|                 |
|                 |

- 8. Pulse "Crear trampa nueva"
- 9. Seleccione el nombre de usuario y el código de acceso que desea utilizar al iniciar sesión

| Crear usuario nuevo         |                              |  |  |  |
|-----------------------------|------------------------------|--|--|--|
| Nombre del usuario Opcional | *                            |  |  |  |
| Contraseña                  | *                            |  |  |  |
| Repetir la contraseña       | *                            |  |  |  |
|                             | * Rellenar                   |  |  |  |
|                             |                              |  |  |  |
|                             |                              |  |  |  |
| Atrás                       | Crear usuario nuevo Cancelar |  |  |  |

10. Pulse "Crear usuario nuevo"

Si ha seleccionado activar la trampa después de realizar la configuración según el punto 7, aparecerá la siguiente imagen.

| Añadir nueva WiseBox              |         |
|-----------------------------------|---------|
| La trampa se ha creado y activado |         |
|                                   |         |
|                                   |         |
|                                   | Aceptar |

12. Haga clic en "Aceptar".

Ha finalizado la configuración y, seguidamente, verá la siguiente página de administración. La página de administración le permite ver la información estadística, crear trampas nuevas y editar las ya existentes.

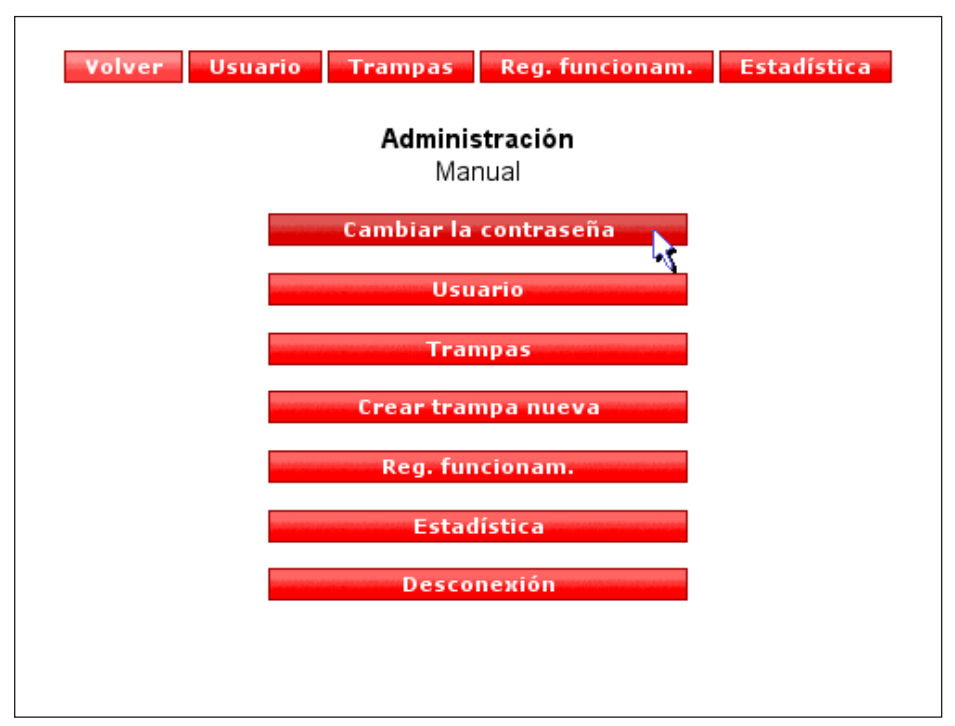

Cambie el código de acceso:

- 1. Haga clic en "Cambiar código de acceso"
- 2. Introduzca el código de acceso deseado y repítalo
- 3. Haga clic en "Cambiar código de acceso"

| Cambiar la contraseña       |                      |  |  |
|-----------------------------|----------------------|--|--|
| Contraseña nueva            |                      |  |  |
| Repetir la contraseña nueva |                      |  |  |
|                             | Cambiar la contraseñ |  |  |

Ha cambiado el código de acceso

# Crear receptores de alarmas nuevos

Un receptor de alarmas no podrá iniciar sesión en Wise-Plan; solamente podrá recibir alarmas procedentes de las trampas.

1. Haga clic en "Usuarios".

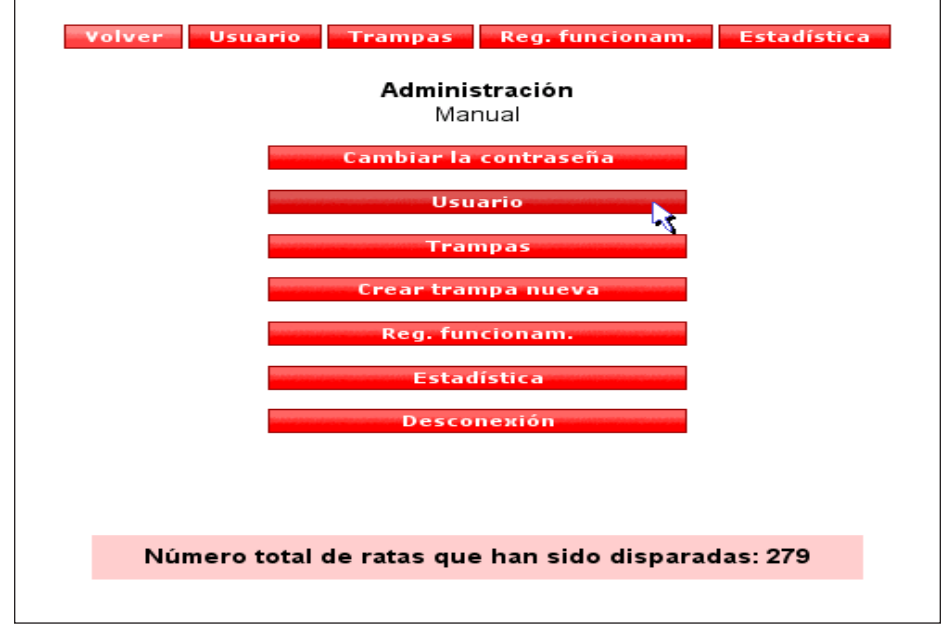

Seguidamente, podrá ver una lista de los usuarios existentes

1. Haga clic en "Crear usuario nuevo"

| Volver Usuario Trampas Reg. funcionam. Estadística |                                    |                    |              |           |          |
|----------------------------------------------------|------------------------------------|--------------------|--------------|-----------|----------|
| Menú del usuario                                   |                                    |                    |              |           |          |
|                                                    | Crear usuario nuevo Buscar usuario |                    |              |           |          |
|                                                    |                                    |                    |              |           |          |
| Nombre completo                                    | Nombre dei usuario                 | Correo electronico | Telefolio    | Functones |          |
| Manual                                             | manual                             | manual@wisecon.dk  | +45 12345678 | Corregir  |          |
| Manual 2                                           | manual2                            | manual@wisecon.dk  | +45 12345678 | Corregir  | Eliminar |
| Manual 3                                           |                                    | manual@wisecon.dk  | +45 12345678 | Corregir  | Eliminar |
|                                                    |                                    |                    |              |           |          |

2. Rellene los campos y haga clic en "Siguiente"

Aquí podrá establecer si un usuario únicamente puede recibir alarmas, pero no iniciar sesión en WisePlan.

| Crear usu                      | uario nuevo                      |
|--------------------------------|----------------------------------|
|                                | Únicamente el receptor de alarma |
| Nombre completo                | *                                |
| Correo electrónico             | manual@wisecon.dk                |
| ldioma de los textos de alarma | Español                          |
| Su código de país              | Spain (+34) 🔹 *                  |
| Su número de teléfono móvil    | *                                |
|                                | * Rellenar                       |
|                                |                                  |
|                                |                                  |
|                                | Siguiente                        |

3. Seleccione las trampas y alarmas que se van a asociar al usuario nuevo

|       |                       | Crear usuario nuevo        |              |                   |                    |          |
|-------|-----------------------|----------------------------|--------------|-------------------|--------------------|----------|
|       | Trampas seleccionadas |                            | Alarn        | mas seleccionad   | das                |          |
|       |                       |                            | SMS          | 6 Correo electrón | nico               |          |
|       | 🗖 Todas/ninguna       | Todas/ninguna              |              |                   |                    |          |
|       | Manual WB 1           | Información sobre batería  | $\checkmark$ | $\checkmark$      |                    |          |
|       | Manual WB 2           | Nivel                      | $\checkmark$ | $\checkmark$      |                    |          |
|       | Manual WT 1           | Error de funcionamiento    | $\checkmark$ | $\checkmark$      |                    |          |
|       | Manual WT 2           | Sin actividad              | $\checkmark$ | $\checkmark$      |                    |          |
|       | LI Manual VV I 3      | Trampa alterada por la luz | $\checkmark$ | $\checkmark$      |                    |          |
|       |                       | Recordatorio               | $\checkmark$ | $\checkmark$      |                    |          |
|       |                       | Rata capturada             | $\checkmark$ | $\checkmark$      |                    |          |
|       |                       |                            |              |                   |                    |          |
|       |                       |                            |              |                   |                    |          |
|       |                       |                            |              |                   |                    |          |
| Atrás |                       |                            |              |                   | Crear usuario nuev | Cancelar |
|       |                       |                            |              |                   |                    |          |

 Haga clic en "Siguiente" Ahora ha creado al usuario, que podrá recibir avisos de alarma de las trampas seleccionadas.

#### Crear usuarios nuevos

Un usuario podrá iniciar sesión en WisePlan y usar las funciones dependiendo de los derechos que se le asignen.

Haga clic en "Usuarios".

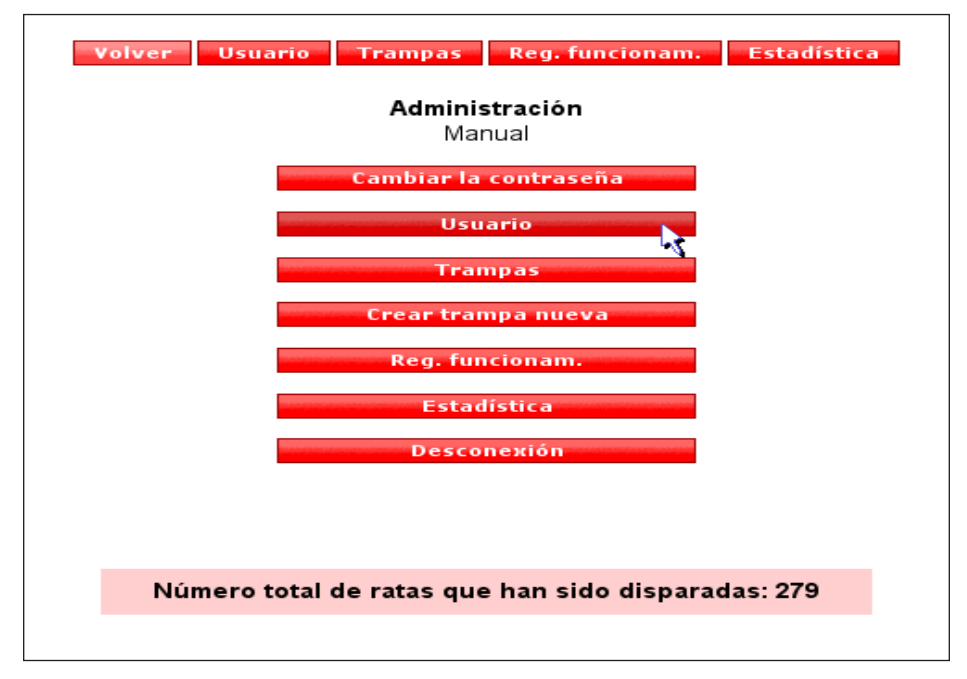

Seguidamente, podrá ver una lista de los usuarios existentes

2. Haga clic en "Crear usuario nuevo"

| Volver Usuario Trampas Reg. funcionam. Estadística |                    |                    |              |           |          |  |  |
|----------------------------------------------------|--------------------|--------------------|--------------|-----------|----------|--|--|
| Menú del usuario                                   |                    |                    |              |           |          |  |  |
| Crear usuario nuevo                                |                    |                    |              |           |          |  |  |
| Nombre completo 🔹 🔻                                | Nombre del usuario | Correo electrónico | Teléfono     | Funciones |          |  |  |
| Manual                                             | manual             | manual@wisecon.dk  | +45 12345678 | Corregir  |          |  |  |
| Manual 2                                           | manual2            | manual@wisecon.dk  | +45 12345678 | Corregir  | Eliminar |  |  |
| Manual 3                                           |                    | manual@wisecon.dk  | +45 12345678 | Corregir  | Eliminar |  |  |

3. Rellene los campos y haga clic en "Siguiente"

Desmarque este campo

Asegúrese de que la opción no está marcada, ya que no va a crear un receptor de alarmas.

| Crear usu                      | ario nuevo                       |
|--------------------------------|----------------------------------|
|                                | Únicamente el receptor de alarma |
| Nombre completo                | *                                |
| Correo electrónico             | manual@wisecon.dk                |
| ldioma de los textos de alarma | Español                          |
| Su código de país              | Spain (+34) 🔹 *                  |
| Su número de teléfono móvil    | *                                |
| ,                              | * Rellenar                       |
|                                |                                  |
|                                |                                  |
|                                | Siguiente                        |

4. Seleccione los derechos del usuario nuevo y haga clic en "Siguiente"

|       | Crear usuario nuevo                   |                    |
|-------|---------------------------------------|--------------------|
|       | Derechos                              |                    |
|       | Modificar los detalles de las trampas |                    |
|       | Modificar la información corporativa  |                    |
|       | 🗌 Añadir nuevos usuarios              |                    |
|       | Corregir los usuarios                 |                    |
|       | 🗌 Reubicar las trampas                |                    |
|       | 🗌 Añadir nuevas trampas               |                    |
|       | 🗌 Mostrar todas las trampas           |                    |
|       | 🛛 Todas/ninguna                       |                    |
|       |                                       |                    |
|       |                                       |                    |
|       |                                       |                    |
| Atrás |                                       | Siguiente Cancelar |

5. Seleccione las trampas y alarmas que se van a asociar al usuario nuevo

|       |                       | Crear usuario nuevo        |              |                    |            |          |
|-------|-----------------------|----------------------------|--------------|--------------------|------------|----------|
|       | Trampas seleccionadas |                            | Alarr        | mas seleccionadas  |            |          |
|       |                       |                            | SMS          | Correo electrónico |            |          |
|       | 📕 Todas/ninguna       | Todas/ninguna              |              |                    |            |          |
|       | Manual WB 1           | Información sobre batería  | $\checkmark$ | $\checkmark$       |            |          |
|       | Manual WB 2           | Nivel                      | 4            | 4                  |            |          |
|       | Manual WT 1           | Error de funcionamiento    | $\checkmark$ | 4                  |            |          |
|       | Manual WT 2           | Sin actividad              | $\checkmark$ | $\checkmark$       |            |          |
|       | LI Manual WT 3        | Trampa alterada por la luz | $\checkmark$ | $\checkmark$       |            |          |
|       |                       | Recordatorio               | $\checkmark$ | $\checkmark$       |            |          |
|       |                       | Rata capturada             | 4            | $\checkmark$       |            |          |
|       |                       |                            |              |                    |            |          |
|       |                       |                            |              |                    |            |          |
|       |                       |                            |              |                    |            |          |
| Atrás |                       |                            |              | Crear us           | uario nuev | Cancelar |
|       |                       |                            |              |                    | ,          |          |

6. Seleccione el nombre de usuario y el código de acceso que el usuario nuevo va a utilizar para iniciar sesión.

| Crear usuario nuevo         |            |                     |          |  |  |  |  |  |
|-----------------------------|------------|---------------------|----------|--|--|--|--|--|
| Nombre del usuario Opcional |            | *                   |          |  |  |  |  |  |
| Contraseña                  |            | *                   |          |  |  |  |  |  |
| Repetir la contraseña       |            | *                   |          |  |  |  |  |  |
| ,                           | * Rellenar |                     |          |  |  |  |  |  |
|                             |            |                     |          |  |  |  |  |  |
|                             |            |                     |          |  |  |  |  |  |
| Atrás                       |            | Crear usuario nuevo | Cancelar |  |  |  |  |  |

7. Pulse "Crear trampa nueva"

El usuario nuevo ya ha sido creado y volverá a la lista de usuarios.

## **Editar usuarios**

Haga clic en "Corregir" al lado del usuario que desea editar.

| Nombre completo 🔻 | Nombre del usuario | Correo electrónico | Teléfono     | Funcior | nes   |          |
|-------------------|--------------------|--------------------|--------------|---------|-------|----------|
| Manual            | manual             | manual@wisecon.dk  | +45 12345678 | Corr    | regir |          |
| Manual 2          | manual2            | manual@wisecon.dk  | +45 12345678 | Corr    | regin | Eliminar |
| Manual 3          |                    | manual@wisecon.dk  | +45 12345678 | Corr    | regiñ | Eliminar |

En la siguiente pantalla, podrá modificar el correo electrónico, nombre, número de teléfono móvil, etc.

| Ca   | orreo electrónico                   | manual@wisecon.dk        | ]         |          |
|------|-------------------------------------|--------------------------|-----------|----------|
| ldio | oma de los textos de alarma         | Dansk 🗾                  |           |          |
| Cá   | ódigo de país del usuario.          | Denmark (+45)            | *         |          |
| Nú   | úmero de teléfono móvil del usuario | 12345678                 | *         |          |
| Zo   | na horaria                          | Europe •<br>Copenhagen • |           |          |
| No   | ombre de la empresa                 |                          | ]         |          |
| No   | ombre completo                      | Manual 2                 | *         |          |
| Dir  | rección                             |                          |           |          |
|      |                                     |                          |           |          |
| Cá   | ódigo postal                        |                          |           |          |
| Lu   | gar                                 |                          | ]         |          |
| Pa   | aís                                 |                          | ]         |          |
|      |                                     |                          |           |          |
|      |                                     |                          |           |          |
|      |                                     |                          | Siguiente | Cancelar |

Haga clic en "Siguiente" para continuar a la siguiente pantalla.

En la siguiente pantalla podrá modificar los derechos del usuario.

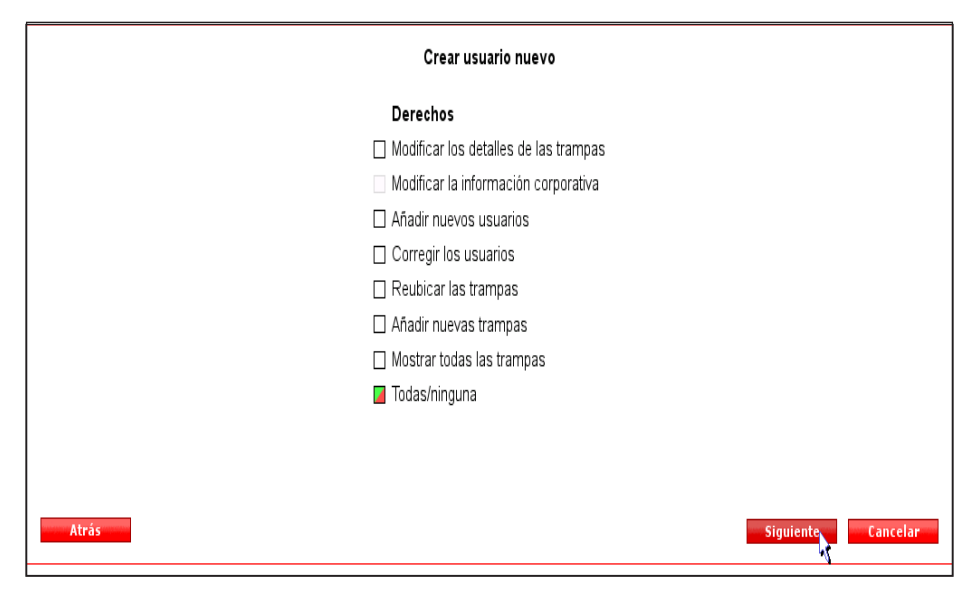

Haga clic en "Siguiente" para continuar.

Seleccione las trampas y alarmas que deben asociarse al usuario.

Finalice haciendo clic en "Aceptar"

|                 | Inform these via | م خام مام ماخ | Enne alferra |         |   | Decend  | C       |                    |
|-----------------|------------------|---------------|--------------|---------|---|---------|---------|--------------------|
|                 | morm./bateria    |               |              |         |   | Record. |         |                    |
|                 |                  |               |              |         |   |         |         | SMS                |
| Manual WB 1     |                  | 2             | 2            |         |   | 7       | 7       | Correo electrónico |
|                 |                  | 1             | 1            |         |   | 1       | <b></b> | SMS                |
| Manual WB 2     |                  |               | Y            |         | 4 | 7       | Y       | Correo electrónico |
|                 |                  |               |              |         | 4 | ~       |         | SMS                |
| Manual WB 3     | V                | 2             | 1            |         | ~ | 1       | 1       | Correo electrónico |
|                 |                  | 1             | 1            |         |   |         |         | SMS                |
| Manual WT 1     |                  | 2             | 7            | Y       | 4 |         |         | Correo electrónico |
| Manual 1977 o 🗖 |                  |               |              | <b></b> | 4 |         |         | SMS                |
| Manual WI 2     |                  | 2             | Z            | 2       |   |         |         | Correo electrónico |
|                 |                  |               |              | 7       | ~ |         |         | SMS                |
| Manual WT 3     |                  |               | R            | 2       | 4 |         |         | Correo electrónico |
|                 |                  |               |              |         |   |         |         |                    |
|                 |                  |               |              |         |   |         |         | Aceptar            |

#### Eliminar usuarios

Haga clic en "Eliminar" al lado del usuario que desea eliminar.

| Volver Usuario Trampas Reg. funcionam. Estadística |                    |                    |              |           |                 |  |  |
|----------------------------------------------------|--------------------|--------------------|--------------|-----------|-----------------|--|--|
| Menú del usuario                                   |                    |                    |              |           |                 |  |  |
| Crear usuario nuevo Buscar usuario                 |                    |                    |              |           |                 |  |  |
| Nombre complete                                    | Nombro del usuario | Correo electrónico | Taláfana     | Funcienes |                 |  |  |
| Manual                                             | manual             | manual@wisecon.dk  | +45 12345678 | Corregir  |                 |  |  |
| Manual 2                                           | manual2            | manual@wisecon.dk  | +45 12345678 | Corregir  | <u>Eliminar</u> |  |  |
| Manual 3                                           |                    | manual@wisecon.dk  | +45 12345678 | Corregir  | Eliminar        |  |  |

En la siguiente pantalla, haga clic en "Eliminar usuario".

| E     | liminar usuario "Manual 3"     |
|-------|--------------------------------|
| ¿Está | seguro (no se podrá deshacer)? |
|       | ncelar Eliminar usuaria        |

Si el usuario es el único receptor de alarmas de una trampa, no podrá eliminar a ese usuario. En ese caso, antes de poder eliminar a un usuario, deberá modificar los receptores de alarmas procedentes de una determinada trampa.

Proceda según lo indicado en el capítulo "Editar usuarios"

| Este usuario no se puede eliminar                  |
|----------------------------------------------------|
| Manual WT 3 no debería tener receptores de alarma. |
| Usuario                                            |

#### Administración de la trampa

En el menú de administración, haga clic en "Trampas".

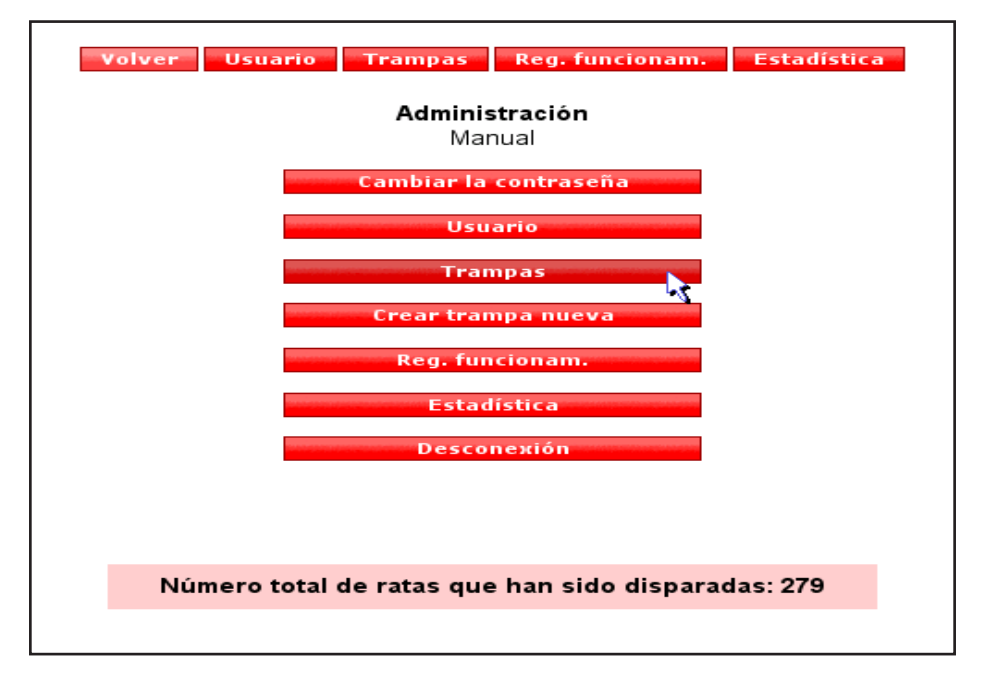

Seguidamente, verá una lista de todas las trampas asociadas al usuario conectado. Si el usuario tiene permiso para ver todas las trampas de la empresa, podrá seleccionar las trampas haciendo clic en "Mostrar todas"

|           |                |               |        | <u> </u>    |          |                    |                             |                    |                                 |
|-----------|----------------|---------------|--------|-------------|----------|--------------------|-----------------------------|--------------------|---------------------------------|
|           |                |               |        | Volver Usua | rio T    | ramp <del>as</del> | Reg. funcionam. Estadístic  | a                  |                                 |
|           |                |               |        |             |          | Lista de tra       | ampas                       |                    |                                 |
|           | Crear tra      | impa nueva    |        | Buscar ti   | ampas    |                    | Mostrar únicamente mis tran | npas               | Mostrar todos                   |
|           |                |               | [      | Nombre de   | la tramn | a .                |                             |                    | •                               |
|           |                |               |        | Nombre de   | ia ciamp | u                  |                             |                    |                                 |
|           |                |               |        | Ava         | ızado    | Busca              | r Reinicio                  |                    |                                 |
| Tine      | Nombro V       | Dinacción     | Código | Estado      | Patonía  | Daubicada          | Funcienes                   |                    |                                 |
| TIPO      | Nonibre V      | Direction     | postal | Estado      | Dateria  | Reubicaua          | runciones                   |                    |                                 |
| WB<br>1/2 | Manual WB<br>1 | Bryggerparken | 3200   | Activada    | 100%     |                    | Información Configuración   | Reg.<br>funcionam. | Ubicación Estadística Historial |
| W/R       | Manual W/R     | Vectorgade 50 | 3200   | Activada    | 100%     |                    | Información Configuración   | Reg                | Ubicación Estadística Historial |

#### Ordenar la lista de trampas

1

Podrá ordenar la lista de trampas haciendo clic en los títulos.

|           | /               | /             |                  |                          |         |           |                              |                    |                                 |
|-----------|-----------------|---------------|------------------|--------------------------|---------|-----------|------------------------------|--------------------|---------------------------------|
|           | /               |               |                  | Volver Usua              | ario Ti | rampas    | Reg. funcionam. Estadístic   | a                  |                                 |
|           |                 |               |                  | Lista de trampas         |         |           |                              |                    |                                 |
|           | / Crear tra     | impa nueva    |                  | Buscart                  | rampas  |           | riostrar unicamente mis tran | ipas               | Mostrar todos                   |
|           |                 |               |                  | Nambro de la trampo      |         |           |                              |                    |                                 |
|           |                 |               |                  |                          |         |           |                              |                    |                                 |
|           |                 |               |                  | Avanzado Buscar Reinicio |         |           |                              |                    |                                 |
|           |                 |               |                  |                          |         |           |                              |                    |                                 |
| Тіро      | Nombre <b>V</b> | Dirección     | Código<br>postal | Estado                   | Batería | Reubicada | Funciones                    |                    |                                 |
| WB<br>1/2 | Manual WB<br>1  | Bryggerparken | 3200             | Activada                 | 100%    |           | Información Configuración    | Reg.<br>funcionam. | Ubicación Estadística Historial |
| WB        | Manual W/B      | Vestergade 50 | 3200             | Activada                 | 100%    |           | Información Configuración    | Reg                | Ubicación Estadística Historial |

#### Búsqueda de una trampa

Haga clic en "Buscar trampas"

Seguidamente, aparecerá un cuadro de diálogo de búsqueda, donde podrá buscar trampas siguiendo diferentes criterios.

| Nombre de la trampa 🗾    |          |
|--------------------------|----------|
| Avanzado Buscar Reinicio | <b>A</b> |
|                          |          |
|                          |          |
## Descripción de la columna

Tipo: Aquí se indicará el tipo de trampa: WB : WiseBox WT : WiseTrap

Trampa: Aquí se indicará el nombre de la trampa

Ubicación: Aquí se indicará el nombre de la calle en la que está ubicada la trampa

Código postal: Aquí se indicará el código postal en el que está ubicada la trampa

Estado: Aquí se indicará si la trampa está activada o desactivada.

Batería: Aquí se indicará la capacidad restante de la batería en %

ATENCIÓN: Si aparece ! en el campo situado al lado de la trampa, significa que la trampa no ha establecido contacto dentro del tiempo esperado. Para leer la última intensidad de señal guardada, pase el cursorsobre el icono.

Si este campo indica 🤬, significa que la ubicación de la trampa ha cambiado desde que se guardó su ubicación por última vez. Para ver la ubicación actual, haga clic en el icono.

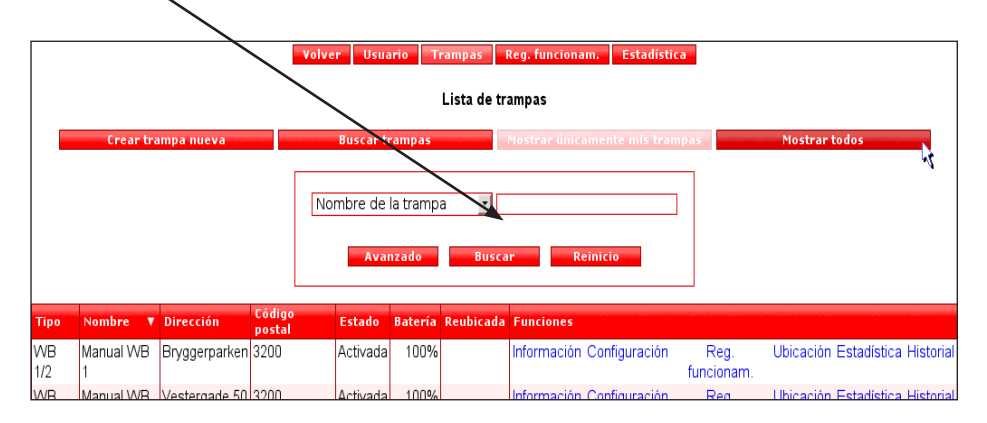

## Información sobre la trampa

Haga clic en "Información".

|                                     | Volver Usuario Trampas Reg. funcionam. Estadística          |
|-------------------------------------|-------------------------------------------------------------|
|                                     | Lista de trampas                                            |
| Crear trampa nueva                  | Buscar trampas Mostrar únicamente mis trampas Mostrar todos |
|                                     |                                                             |
|                                     | Nombre de la trampa                                         |
|                                     | Avanzado Buscar Reinicio                                    |
| Tipo Nombre V Dirección Cód<br>post | go Estado Batería Reubicada Funciones                       |

Esta página la última información más actual sobre el funcionamiento de la trampa.

| Volver Usuario Trampas Reg. funcionam. Estadística<br>Información Configuración Ubicación Estadística Historial |                |         |   |  |  |  |  |  |
|----------------------------------------------------------------------------------------------------|----------------|---------|---|--|--|--|--|--|
| Manua                                                                                                    | Manual WB 1    |         |   |  |  |  |  |  |
| Tipo de trampa WiseBox                                                                                          |                |         |   |  |  |  |  |  |
| Último contacto                                                                                                 | 20/12-11 05:00 |         |   |  |  |  |  |  |
| Próximo contacto se producirá                                                                                   | 27/12-11 05:00 |         |   |  |  |  |  |  |
| Estado                                                                                                    | Activada       |         |   |  |  |  |  |  |
| Número de serie                                                                                                 | 21000101       |         |   |  |  |  |  |  |
| Nivel de batería                                                                                                | 100%           |         |   |  |  |  |  |  |
| Batería cambiada                                                                                                | 25/12-11 18:35 |         |   |  |  |  |  |  |
| Próximo cambio de batería                                                                                       | 18/03-pm       |         |   |  |  |  |  |  |
| Contador de disparos reiniciado                                                                                 | 01/07-11 06:00 |         |   |  |  |  |  |  |
| Ratas en el cubo                                                                                                | 2              |         |   |  |  |  |  |  |
| Primera rata en el cubo                                                                                         | 01/06-11 03:00 |         |   |  |  |  |  |  |
| Número medio de disparos                                                                                        | 0              | por día | • |  |  |  |  |  |
| Hora del último disparo                                                                                         | 01/07-11 03:00 |         |   |  |  |  |  |  |
| Temperatura                                                                                                    | 10             | °C      | • |  |  |  |  |  |
| Activación de la primera trampa                                                                                 | 01/06-11 02:00 |         |   |  |  |  |  |  |
| Número de disparos desde la activación                                                                          | 50             |         |   |  |  |  |  |  |
| At                                                                                                    | rás            |         |   |  |  |  |  |  |

Encima de la información sobre la trampa aparecen dos líneas de menú.

La línea superior se utiliza de la misma manera que los menús en la página de inicio de WisePlan.

La línea inferior se refiere a la trampa actual.

Haga clic en "Trampas" para volver a la lista de trampas

| Volver Usua<br>Información C | rrio Trampas Reg. funcionam. Estadística<br>onfiguración Ubicación Estadística Historial |  |  |  |  |  |  |  |  |
|------------------------------|------------------------------------------------------------------------------------------|--|--|--|--|--|--|--|--|
| Manual WB 1                  |                                                                                          |  |  |  |  |  |  |  |  |
| Estado                       | Activada<br>O Activar O Desactivar                                                       |  |  |  |  |  |  |  |  |
| Nombre de la trampa          | Manual WB 1                                                                              |  |  |  |  |  |  |  |  |
| Periodo del informe          | 7 días                                                                                   |  |  |  |  |  |  |  |  |
| Periodo activo               | Siempre activa                                                                           |  |  |  |  |  |  |  |  |
| Capacidad de la cuchara      | 5 •                                                                                      |  |  |  |  |  |  |  |  |
| Alarma nor cada rata         | Π                                                                                        |  |  |  |  |  |  |  |  |

# Configuración de la trampa

# Haga clic en "Configurar"

|           | Volver         Usuario         Trampas         Reg. funcionam.         Estadística           Lista de trampas         Lista de trampas         Crear trampa nueva         Buscar trampas         Nostrar todos |               |                  |          |         |           |                                  |                    |                                 |
|-----------|----------------------------------------------------------------------------------------------------|---------------|------------------|----------|---------|-----------|----------------------------------|--------------------|---------------------------------|
|           | Nombre de la trampa  Avanzado Buscar Reinicio                                                                                                    |               |                  |          |         |           |                                  |                    |                                 |
| Tipo      | Nombre 🔻                                                                                                    | Dirección     | Código<br>postal | Estado   | Batería | Reubicada | Funciones                        |                    |                                 |
| WB<br>1/2 | Manual WB<br>1                                                                                                    | Bryggerparken | 3200             | Activada | 100%    |           | Información <u>Configuración</u> | Reg.<br>funcionam. | Ubicación Estadística Historial |
| WB        | Manual WB                                                                                                    | Vestergade 50 | 3200             | Activada | 100%    |           | Información Configuración        | Reg                | Ubicación Estadística Historial |

Podrá activar y desactivar la trampa en la página de configuración.

Asimismo, podrá cambiar el nombre de la trampa, los parámetros de funcionamiento y el número de teléfono móvil.

| [   | Volver Usuario Trampas Reg. funcionam. Estadística                     |
|-----|------------------------------------------------------------------------|
|     | imorniación comiguración concación estadística historia                |
|     | Manual WB 1                                                            |
| 1.  | Estado Activada                                                        |
| _   | O Activar O Desactivar                                                 |
| 3:  | Nombre de la trampa Manual WB 1                                        |
|     | Periodo del informe 7 días -                                           |
| 4.  | Periodo activo Siempre activa -                                        |
| 5.  | Capacidad de la cuchara 5                                              |
| 0   | Alarma por cada rata                                                   |
| 6.  | Alarma de inundación. 🗹 🕓                                              |
| 7.  | Rastreando 🔲 🔨                                                         |
| 8.  | Duración aproximada de la 12 Semanas                                   |
| 9.  | Los receptores de alarma Manual, Manual 2, Manual Corregir el receptor |
| 10. | Código de país de la trampa Denmark (+45)                              |
| 11. | Número de teléfono de la 12345678 trampa                               |
| 12. | Zona horaria Sigue a usuario -                                         |
| 13. | Operador de telefonía móvil TDC                                        |
|     | Aplicar los cambios<br>Atrás                                           |

- 1. Aquí podrá elegir si desea activar o desactivar la trampa.
- 2. Aquí podrá cambiar el nombre de la trampa

40

- 3. Este valor modifica la frecuencia con la que WiseBox envía informes a WisePlan. ATENCIÓN El consumo de energía incrementa si la trampa tiene que enviar frecuentemente información sobre su funcionamiento a WisePlan.
- 4. Aquí podrá seleccionar la hora a la WiseBox debe estar activa.
- 5. Si selecciona esta función, WIseBox enviará un aviso cada vez que capture una rata.

6. Es posible conectar y desconectar la alarma de nivel de agua.

- 7. De esta forma activará la función de Seguimiento, que le permitirá localizar la ubicación de la trampa a través de GPS en caso de robo.
- Vida útil estimada de la batería.
   Este valor es orientativo. La trampa siempre enviará un aviso cuando sea necesario cambiar la batería.
- Aquí podrá ver las personas asociadas a la trampa como receptores de alarma.
   Haciendo clic en "Corregir receptores" podrá agregar o eliminar receptores.
- 10. Aquí podrá seleccionar el país en el que se encuentra la trampa.
- 11. Número de teléfono móvil de la trampa
- 12. Aquí podrá modificar la zona horaria, en el caso de que la trampa esté ubicada en otro huso horario.
- 13. Aquí podrá seleccionar el operador del número de telefonía móvil

No olvide hacer clic en "Aplicar cambios" si ha realizado cambios que desea guardar.

Haga clic en "Trampas" para volver a la lista de trampas

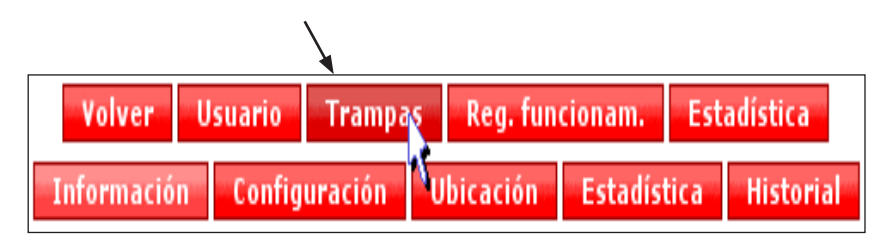

## Alarmas

Haga clic en "Alarmas",

|                    | Volver Usuario Trampas | Reg. funcionam. Estadística   |               |  |  |  |  |  |  |
|--------------------|------------------------|-------------------------------|---------------|--|--|--|--|--|--|
|                    |                        |                               |               |  |  |  |  |  |  |
|                    | Lista de               | trampas                       |               |  |  |  |  |  |  |
|                    |                        |                               |               |  |  |  |  |  |  |
| Crear trampa nueva | Buscar trampas         | Mostra únicamente mis trampas | Mostrar todos |  |  |  |  |  |  |
|                    |                        |                               |               |  |  |  |  |  |  |
|                    | Nombre de la trampa 🔹  |                               |               |  |  |  |  |  |  |
|                    |                        |                               |               |  |  |  |  |  |  |
|                    | Avanzado Bus           | car Reinicio                  |               |  |  |  |  |  |  |
|                    |                        |                               |               |  |  |  |  |  |  |

En la lista de alarmas podrá ver las alarmas recibidas, así como el receptor que ha acusado el recibo de la alarma.

Para acusar el recibo de una alarma, haga clic en "Leído" o "Todas leídas"

|                | Volver Usuario Trampas        | Reg. funcionam. Estadística       |              |           |
|----------------|-------------------------------|-----------------------------------|--------------|-----------|
|                | Registro de fun               | cionamiento                       |              |           |
|                | Información                   | <ul> <li>Mostrar lista</li> </ul> |              |           |
| Buscar alarmas | Mostrar únicamente la         | is alarmas nuevas                 | Mostrar todo | s         |
|                | Número de serie 👤 2<br>Buscar | 1000101<br>Reinicio               |              |           |
| Hora           | Nombre                        | Descripción                       | Leído        | Funciones |
| 21/06-11 10:00 | Manual WB 1                   | Nivel                             | No           | Leído     |
| 15/06-11 10:00 | Manual WB 1                   | Nivel                             | No           | Leido     |
|                |                               |                                   |              |           |

Haga clic en "Trampas" para volver a la lista de trampas

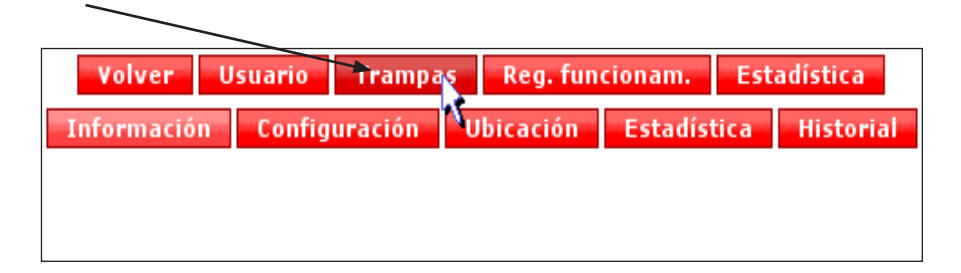

# Ubicación de la trampa

1. Haga clic en "Ubicación" o

|      |                    | Volver Usuario Trampas Reg. funcionam. Estadística          |
|------|--------------------|-------------------------------------------------------------|
|      |                    |                                                             |
|      |                    | Lista de trampas                                            |
|      |                    |                                                             |
|      | Crear trampa nueva | Buscar trampas Mostrar únic vente mis trampas Mostrar todos |
|      |                    |                                                             |
|      |                    | Nombre de la trampa                                         |
|      |                    | Avanzado Buscar Reinicio                                    |
|      |                    |                                                             |
| Tipo | Nombre 🔻 Dirección | Código<br>postal Estado Batería Reubicada Funciones         |

- 2. Rellene calle/número de casa, así como código postal y ciudad
- 3. En los siguientes campos, introduzca el nombre y número de teléfono de las personas a las que hay que avisar para poder acceder a la trampa, como por ejemplo, el conserje, etc.
- 4. Seguidamente, pulse "Encontrar dirección en el plano". En el plano aparecerá la ubicación de la siguiente manera

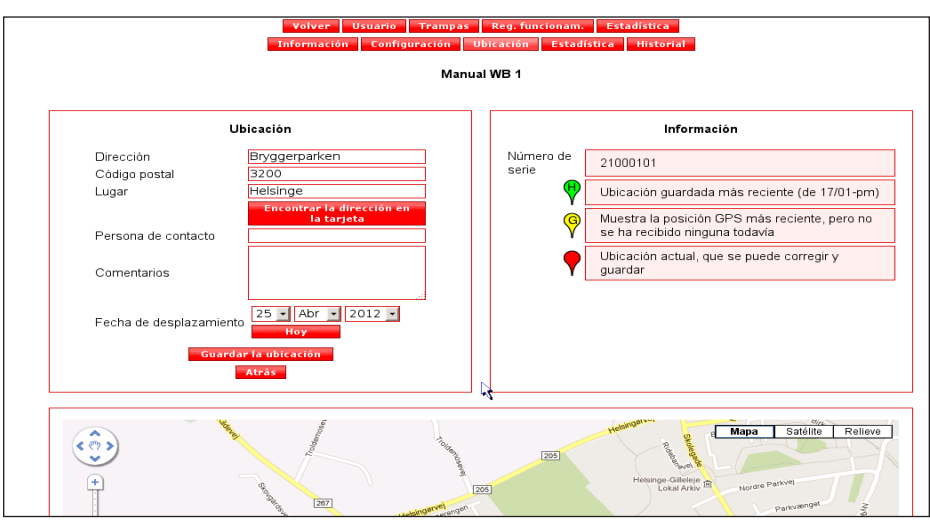

- 5. Para ver un plano real, seleccione "Satélite" Podrá aumentar o disminuir el tamaño de la imagen utilizando la barra deslizante a la izquierda.
- A continuación, podrá pulsar el "marcador", mantener pulsado el botón izquierdo del ratón y desplazar el "marcador" hasta la ubicación exacta.

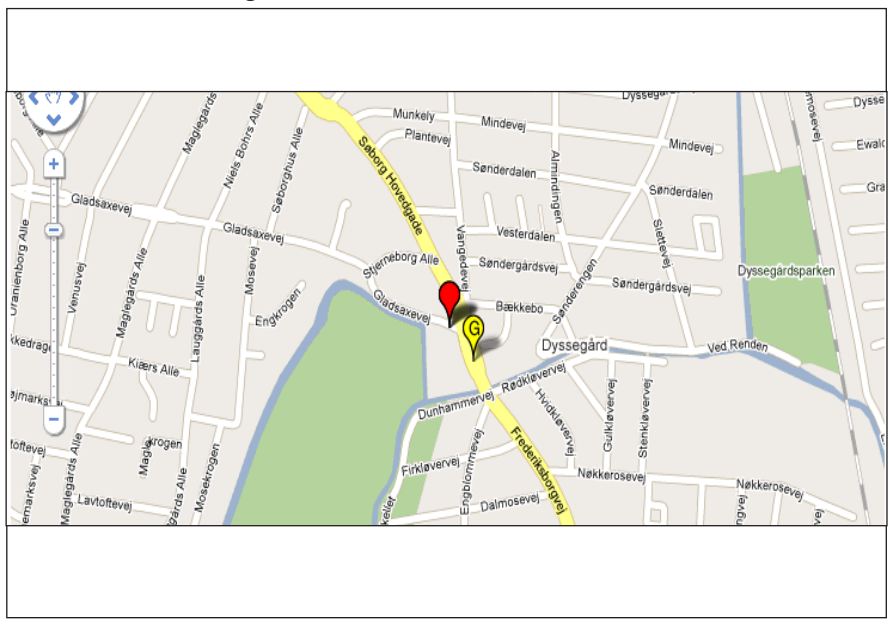

7. Finalice con "guardar ubicación"

8. La trampa dispone de un sistema GPS, de forma que la trampa localizará su ubicación en el plano, siempre que haya sido posible encontrar su ubicación. Si la posición encontrada es correcta, haga clic en "Guardar ubicación"

En el plano verá marcadores en diferentes colores, que indican lo siguiente:

- 1. Dirección postal: Rojo
- 2. Ubicación actual recibida por GPS: Amarillo
- 3. Última posición guardada: Verde

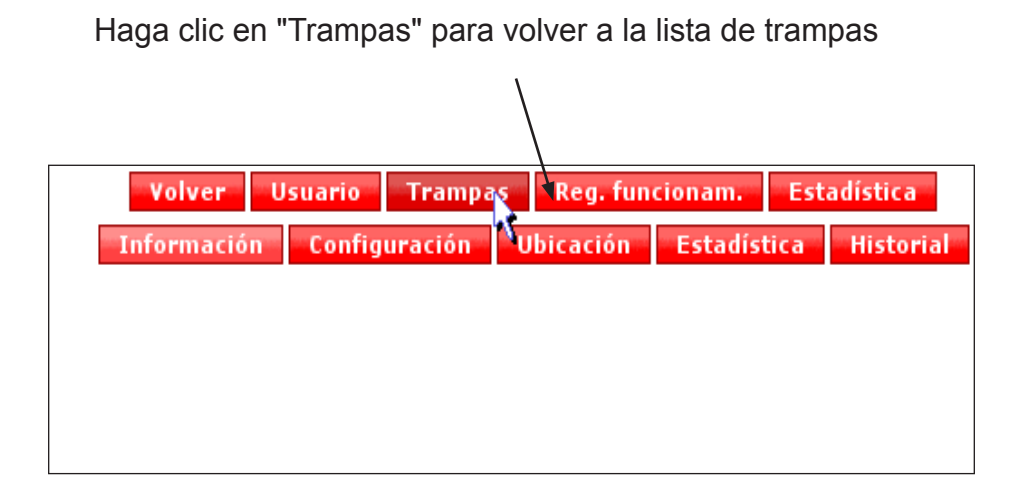

## Estadística de las trampas

1. En "Estadística", debajo de la lista de trampas, haga clic en la trampa.

|           |                                                                                                    |               |                  | Maluan Itana | ui a T  |           | transformation and the state |                          |                                 |
|-----------|----------------------------------------------------------------------------------------------------|---------------|------------------|--------------|---------|-----------|------------------------------|--------------------------|---------------------------------|
|           |                                                                                                    |               |                  | volver Usua  | 10      | rampas i  | (eg. runcionam. Estadístic   | <b>N</b>                 |                                 |
|           | Lista de trampas                                                                                                    |               |                  |              |         |           |                              |                          |                                 |
|           | Crear trampa nueva     Buscar trampas     Mostrar únicamente mis trampas     Nostrar todos       Nombre de la trampa     Image: Constraint of the second second secon |               |                  |              |         |           |                              |                          |                                 |
| Tipo      | Nombre 🔻                                                                                                    | Dirección     | Código<br>postal | Estado       | Batería | Reubicada | Funciones                    |                          |                                 |
| WB<br>1/2 | Manual WB<br>1                                                                                                    | Bryggerparken | 3200             | Activada     | 100%    |           | Información Configuración    | <u>Reg.</u><br>funcionam | Ubicación Estadística Historial |
| WR        | Manual W/B                                                                                                    | Vestergade 50 | 3200             | Activada     | 100%    |           | Información Configuración    | Reg 3                    | Ubicación Estadística Historial |

También podrá visualizar una curva de los disparos y/o la temperatura de la trampa durante un determinado intervalo de tiempo.

1. Seleccione el periodo de tiempo

| Volv2r Usuario Trampa<br>Información Configuración            | s Reg. funcionam. Estadística<br>Ubicación Estadística Historial                                                                                                    |
|---------------------------------------------------------------|----------------------------------------------------------------------------------------------------|
| Mar                                                           | uual WB 1                                                                                                    |
| Es                                                            | tadística                                                                                                    |
| Periodo desde 1 • Jun • 2011 •<br>incluyendo 1 • Jul • 2011 • | <ul> <li>Número total de disparos</li> <li>Número de disparos por semana</li> <li>Temperatura</li> <li>Número de disparos por semana y temperatura<br/>Unidad de temperatura: <a href="https://www.semana.com">c</a></li> </ul> |
| Most                                                          | rar gráfica<br>Atrás                                                                                                    |

- 2. Seleccione la información que desea incluir en los datos estadísticos
- 3. Haga clic en "Mostrar gráfico"

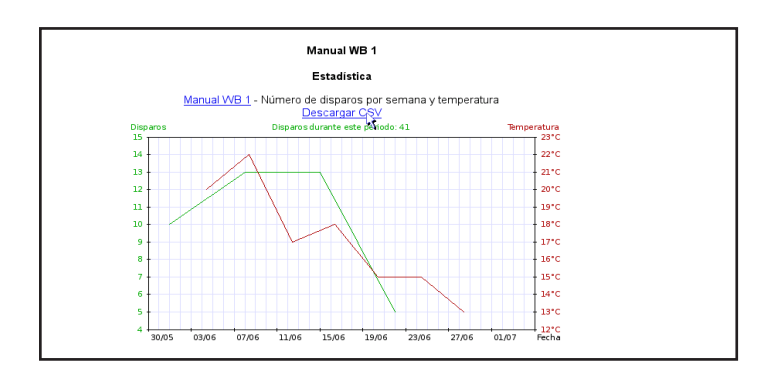

Haciendo clic en "Abrir como CSV", podrá exportar los resultados de las mediciones a un archivo excel y guardar el archivo. También podrá obtener los datos estadísticos correspondientes a varias trampas.

Para ello, haga clic en "Estadística" en el menú superior

|              | Volver Usuario Trampas      | Reg. funcionam. Estadística | <b>2</b> |  |  |  |  |  |  |
|--------------|-----------------------------|-----------------------------|----------|--|--|--|--|--|--|
|              | Información Configuración L | Jbicación Estadística Histo | rial     |  |  |  |  |  |  |
|              | Manual WB 1                 |                             |          |  |  |  |  |  |  |
| Tipo de tran | пра                         | WiseBox                     |          |  |  |  |  |  |  |
| Último conta | acto                        | 20/12-11 05:00              |          |  |  |  |  |  |  |
| Próximo co   | ntacto se producirá         | 27/12-11 05:00              |          |  |  |  |  |  |  |
| Estado       |                             | Activada                    |          |  |  |  |  |  |  |
| Número de    | serie                       | 21000101                    |          |  |  |  |  |  |  |
| Nivel de bat | ería                        | 100%                        |          |  |  |  |  |  |  |
| Batería cam  | biada                       | 25/12-11 18:35              |          |  |  |  |  |  |  |
|              |                             |                             | l        |  |  |  |  |  |  |

Podrá seleccionar los datos estadísticos de las trampas.

| Volver Usuario Trampas Reg. funcionam. Estadística                                                                                                    | - |
|----------------------------------------------------------------------------------------------------|---|
| Estadística                                                                                                    |   |
| Büsqueda de:       Introduction of the serie         Nümero de serie       Imtroduction of the serie         Código postal       Imtroduction of the serie         Lugar       Imtroduction of the serie         Tipo de trampa       Cualquier         Buscar       Nostrar todos                                                                                                    |   |
| Brygerreiter<br>Brygerreit<br>Brygerreit<br>Brygerrei |   |

También es posible buscar trampas por código postal o ver todas las trampas.

Marque aquellas trampas cuyos datos estadísticos necesita seleccionándolas en la ventana de la derecho o haciendo clic en las posiciones señaladas en el plano.

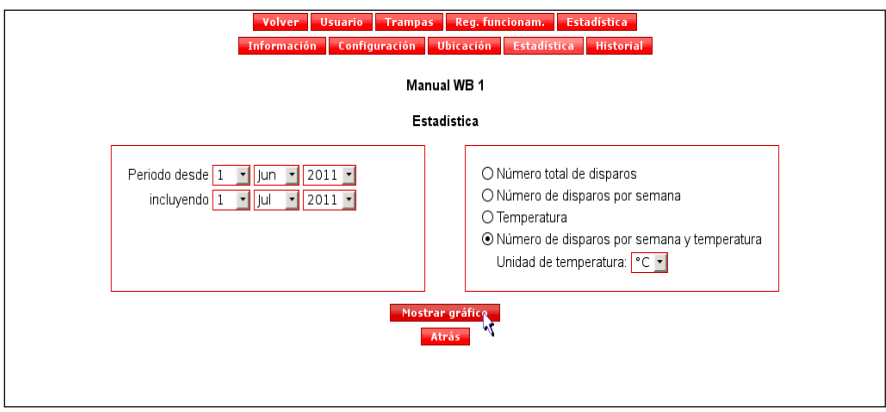

Seleccione la información que desea incluir en los datos estadísticos y haga clic en "Mostrar gráfico"

Seguidamente, verá un gráfico por cada trampa seleccionada

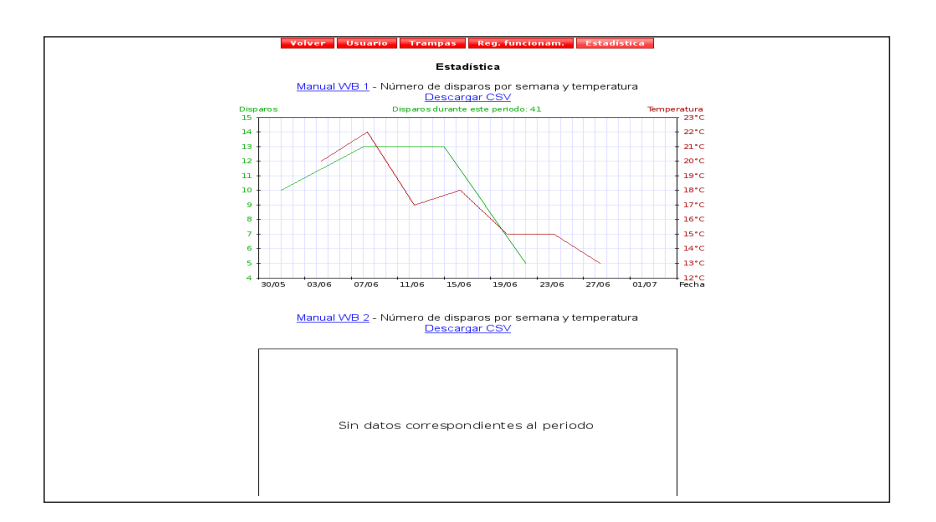

Haga clic en "Trampas" para volver a la lista de trampas

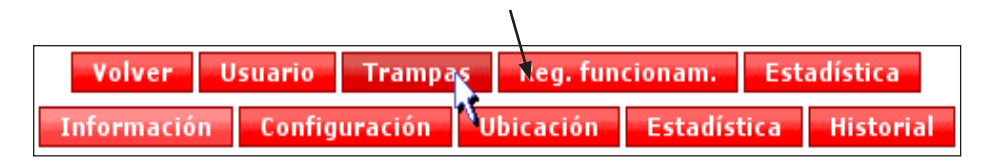

#### Historial de las trampas

Podrá ver el historial de la ubicación actual y pasada de la trampa en un determinado intervalo de tiempo dentro del último año.

Haga clic en "Historial".

|                                          | Volver Usuario Trampas Reg. funcionam. Estadística<br>Lista de trampas |               |  |
|------------------------------------------|------------------------------------------------------------------------|---------------|--|
| Crear trampa nueva                       | Buscar trampas Mostrar únicamente mis trampas                          | Mostrar todos |  |
|                                          | Nombre de la trampa                                                    |               |  |
| Avanzado Buscar Reinicio                 |                                                                        |               |  |
| Tipo Nombre ▼ Dirección Código<br>postal | Estado Batería Reubicada Funciones                                     |               |  |

Seguidamente aparecerá un plano mostrando la ubicación actual (marcado en rojo) así como las anteriores ubicaciones de la trampa dentro del periodo seleccionado (marcado en color verde)

Al pasar el cursor sobre la ubicación, aparecerá el periodo en el que la trampa estaba situada ahí.

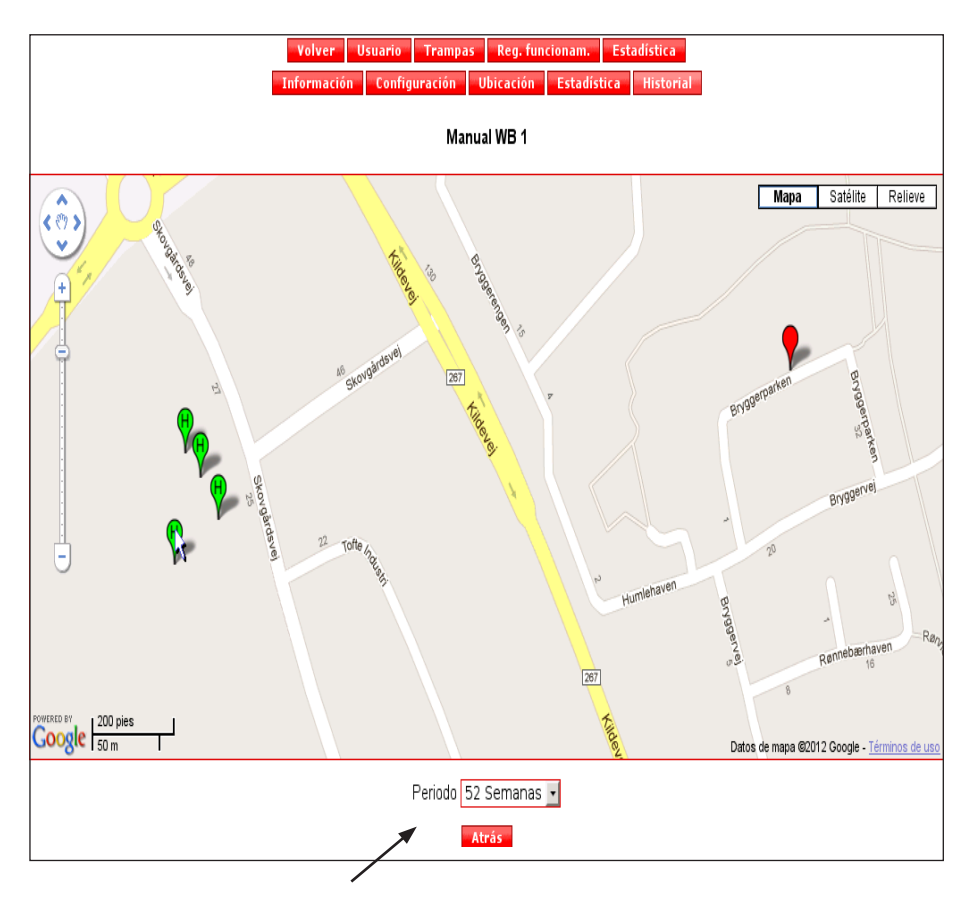

Aquí podrá seleccionar el periodo de tiempo

Si pulsa sobre una determinada ubicación (marcador verde), aparecerá el periodo correspondiente a esa ubicación y el número de disparos efectuados en ese periodo.

Si usted es el administrador, podrá eliminar esa ubicación.

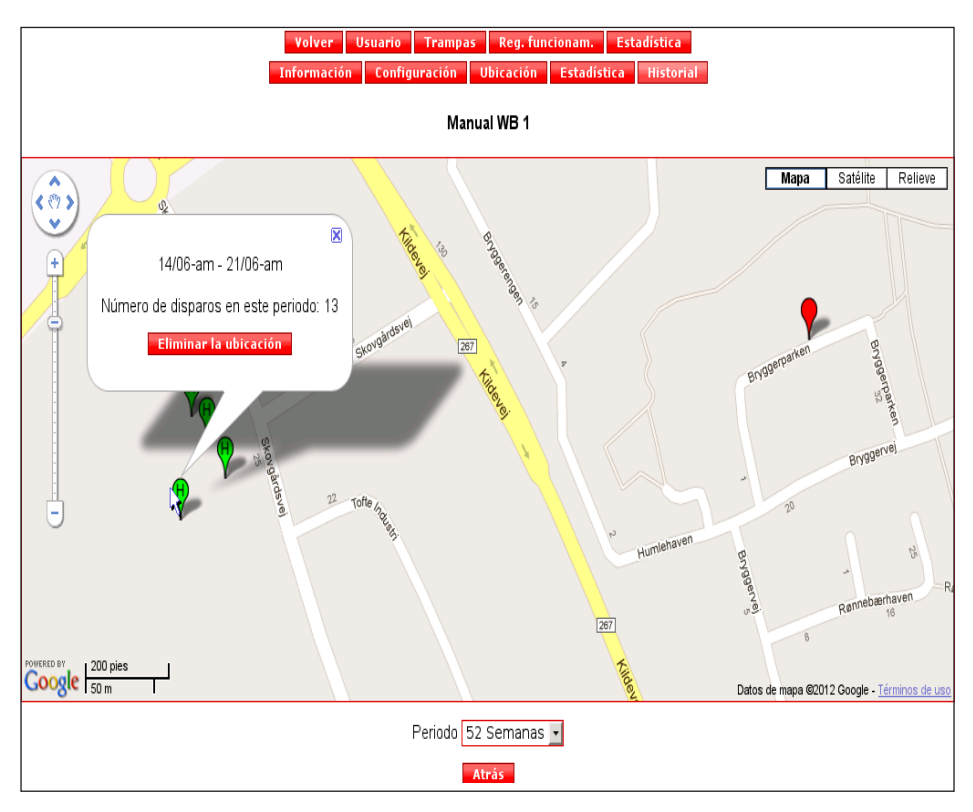

¡Atención! No es posible cancelar la eliminación.

#### Crear una trampa nueva

1. En el menú de administración, haga clic en "Crear trampa nueva".

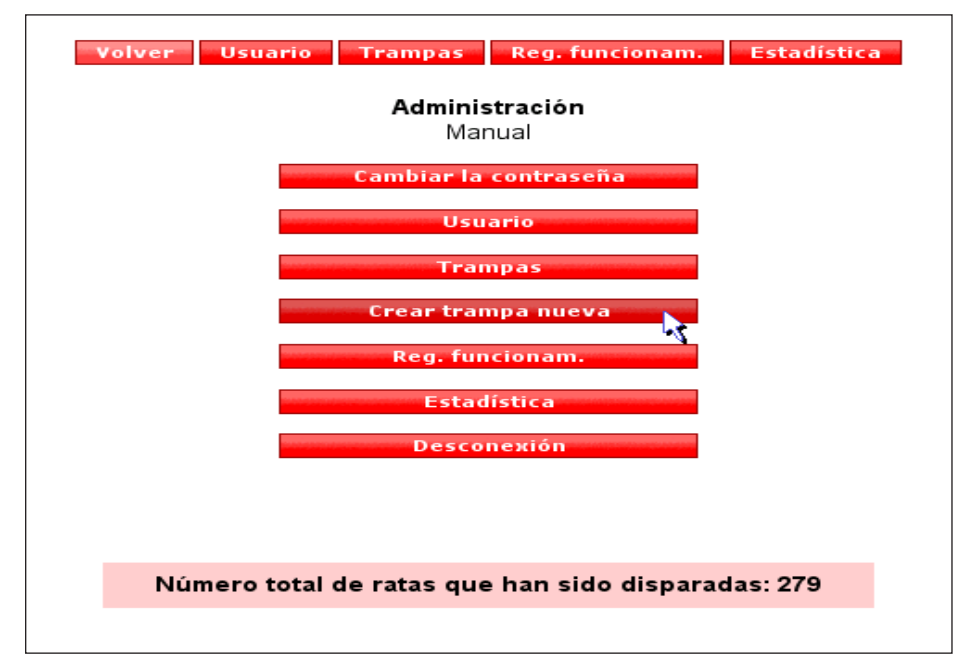

 Introduzca el número de serie del producto y el código de control del producto que encontrará al final de este manual, y en uno de los lados de la caja de mando.
 Haga clic en "Siguiente"

| Cr                                   | rear trampa nueva  |
|--------------------------------------|--------------------|
| Número de serie<br>Código de control | *                  |
|                                      | * Rellenar         |
|                                      |                    |
|                                      | Siguiente Cancelar |

## 3. Rellene los siguientes campos Haga clic en "Siguiente"

El número de teléfono móvil en la tarjeta SIM de la trampa

| Crear trampa nueva              |                 |  |  |
|---------------------------------|-----------------|--|--|
| Nombre de la trampa Opcional    | *               |  |  |
| Código de país de la trança     | Spain (+34) 🔹 * |  |  |
| Número de teléfono de la trampa | *               |  |  |
| Operador de telefonía móvil     | Otros 🔹 *       |  |  |
| GPRS APN                        | internet *      |  |  |
| Nombre de usuario GPRS          |                 |  |  |
| Contraseña de GPRS              |                 |  |  |
|                                 | * Rellenar      |  |  |
|                                 |                 |  |  |
|                                 |                 |  |  |

#### Seleccione los usuarios a los que se van a enviar las alarmas

| /                      | /                          |              |                    |            |          |
|------------------------|----------------------------|--------------|--------------------|------------|----------|
| *                      | Añadir nueva WiseBox       |              |                    |            |          |
| Usuarios seleccionados | ;                          | Alarr        | nas seleccionadas  |            |          |
|                        |                            | SMS          | Correo electrónico |            |          |
| Todas/ninguna          | Todas/ninguna              |              |                    |            |          |
| 🗹 Manual               | Información sobre batería  | $\checkmark$ | $\checkmark$       |            |          |
| Manual 2               | Nivel                      | $\checkmark$ | <b>V</b>           |            |          |
|                        | Error de funcionamiento    | $\checkmark$ | <b>V</b>           |            |          |
|                        | Trampa alterada por la luz | $\checkmark$ | $\checkmark$       |            |          |
|                        | Recordatorio               | $\checkmark$ | <b>V</b>           |            |          |
|                        | Rata capturada             | $\checkmark$ | <b>V</b>           |            |          |
|                        |                            |              |                    |            |          |
|                        |                            |              |                    |            |          |
|                        |                            |              |                    |            |          |
| Atrás                  |                            |              | Crear tr           | ampa nueva | Cancelar |
|                        |                            |              |                    |            |          |
|                        |                            |              |                    |            |          |
|                        |                            |              |                    |            |          |

Seleccione cómo desea recibir las alarmas (SMS y/o correo electrónico).

¡Atención! Siempre deberá haber al menos un usuario para recibir las alarmas, de forma que no sea posible deseleccionar completamente una alarma.

Finalice pulsando "Crear trampa nueva"

| Añadir nueva WiseBox              |         |
|-----------------------------------|---------|
| La trampa se ha creado y activado |         |
|                                   |         |
|                                   |         |
|                                   | Aceptar |

12. Haga clic en "Aceptar".

Este proceso ha finalizado.

En el display, aparecerá el mensaje de Listo, tal como se muestra seguidamente.

(Este proceso también puede durar algo de tiempo)

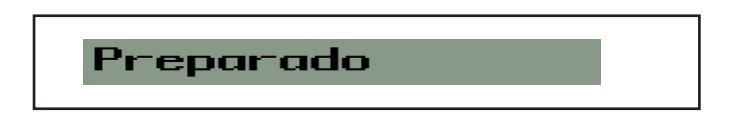

## Funciones de la trampa

# Funcionamiento Pulse varias veces STOP SELECT hasta que aparezca

# RUN

Pulse . A continuación, deberá indicar si la trampa ha cambiado de ubicación desde la última vez. El display mostrará dos líneas:

| ¿Тгамра | tras1? |
|---------|--------|
| Sí      | No     |

Pulse  $\uparrow$  (Sí) o  $\downarrow$  (No)

para indicar si la trampa ha cambiado de ubicación desde la última inspección.

Si pulsa **1** (Sí), la trampa se pondrá en contacto con WisePlan. En la lista de trampas, este símbolo **20** (véase página 37) le indicará que su trampa WiseBox ha sido reubicada.

A continuación, el sistema le preguntará si se ha asegurado de que el cubo situado dentro de la trampa está vacío. El display mostrará dos líneas:

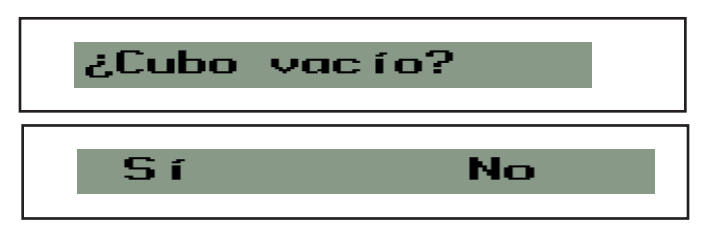

Pulse  $\uparrow$  (Sí) o  $\downarrow$  (No)

para indicar si ha vaciado el cubo y si todavía hay ratas dentro del cubo.

Si pulsa 1 (Sí), la trampa reiniciará el contador. A continuación, verá que el contador de WisePlan está a cero. (Véase página 38).

Si fuera necesario, el ascensor realizará una calibración. Para ello, el mecanismo ascensor subirá para después bajar nuevamente.

Seguidamente, la trampa encenderá el módem para establecer contacto con WisePlan. El display indicará lo siguiente hasta que haya establecido contacto. El display mostrará dos líneas:

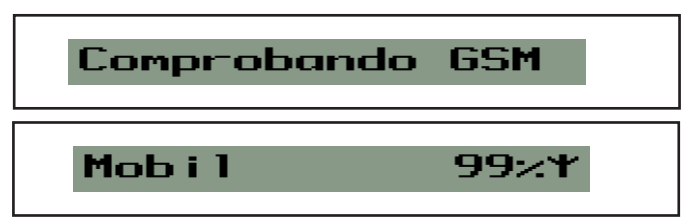

Una vez establecida la comunicación con WisePlan, aparecerá

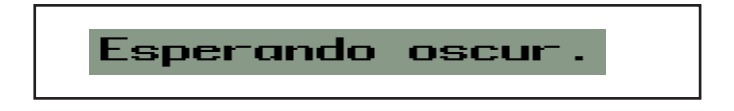

Ahora podrá montar la cubierta superior.

Para un correcto montaje de la cubierta superior, véase páginapágina 9.

Después de permanecer durante 10 minutos en oscuridad, Wise-Box se arma, quedando lista para disparar.

Este retraso constituye un mecanismo de seguridad,

(véase el capítulo Seguridad página 6).

La trampa ya está en funcionamiento

# Sin cobertura

Si ha colocado su WiseBox en una zona fuera del área de cobertura de la red móvil, cuando pulse el botón

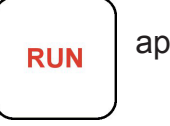

aparecerá el siguiente aviso:

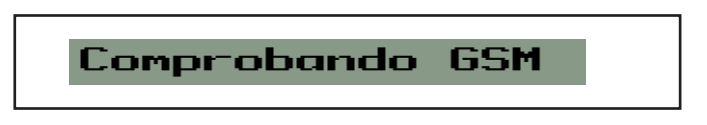

Si, transcurrido 1 minuto, la trampa no ha establecido conexión GSM, en el display aparecerá alternativamente:

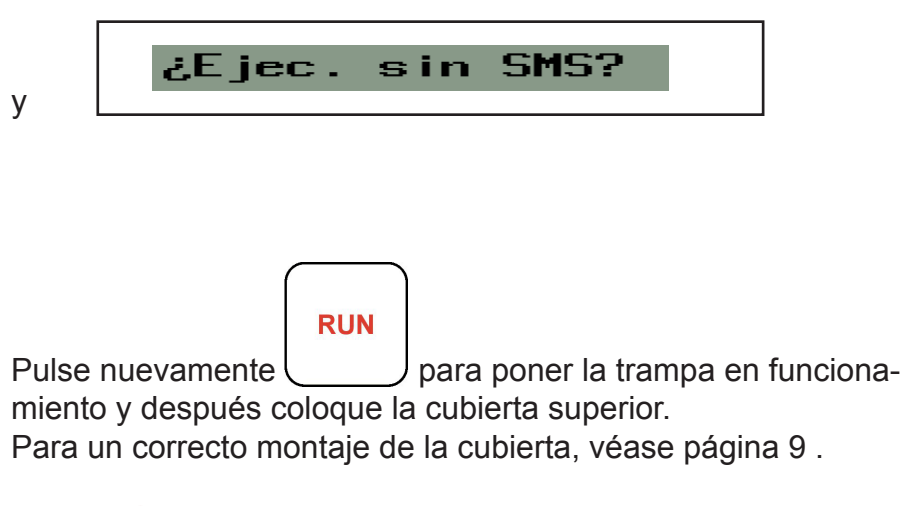

ATENCIÓN Su trampa WiseBox ya está activa, pero no puede establecer comunicación con la página web, su correo electrónico o el teléfono móvil La trampa se parará siempre que retire la cubierta superior de la trampa y que le mando registre la presencia de luz. Se trata de un mecanismo de seguridad.

(véase el capítulo Seguridad página 6).

El display empezará a funcionar.

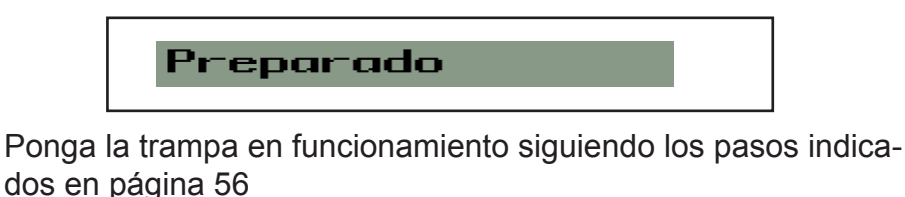

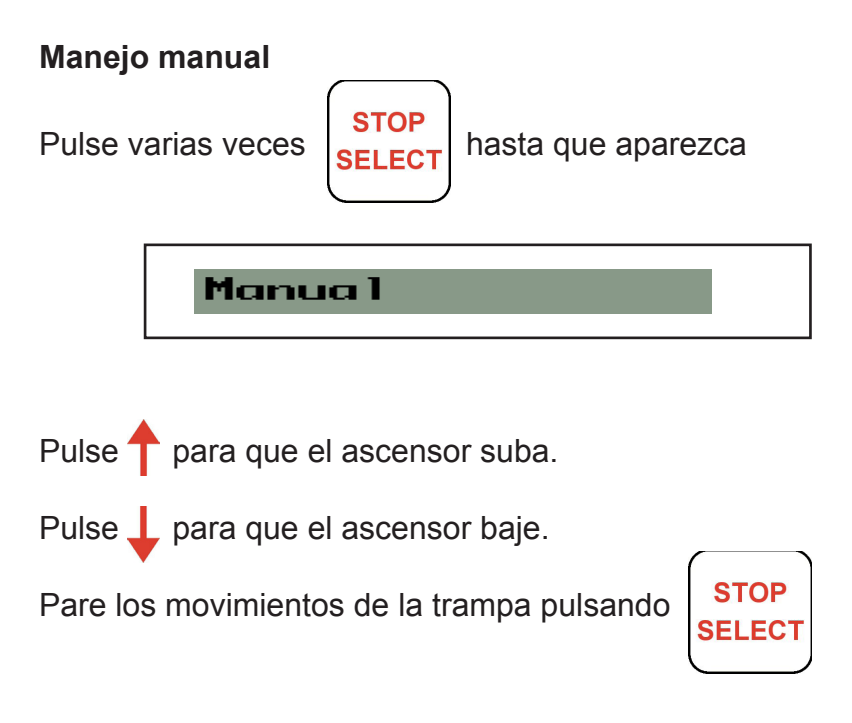

Número de disparos efectuados desde que se vació el cubo por última vez

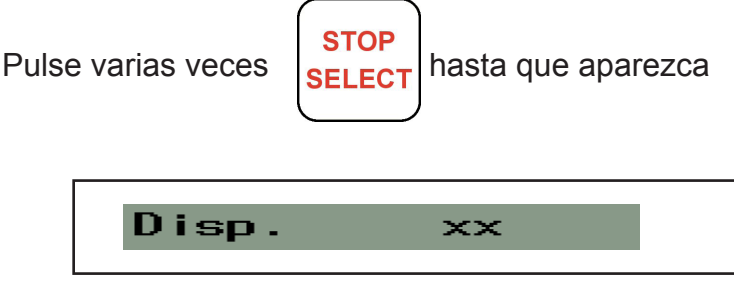

El display indicará el número de disparos efectuados desde que el cubo se vació por última vez.

Ponga la trampa en funcionamiento siguiendo los pasos indicados en la página 56

# Batería

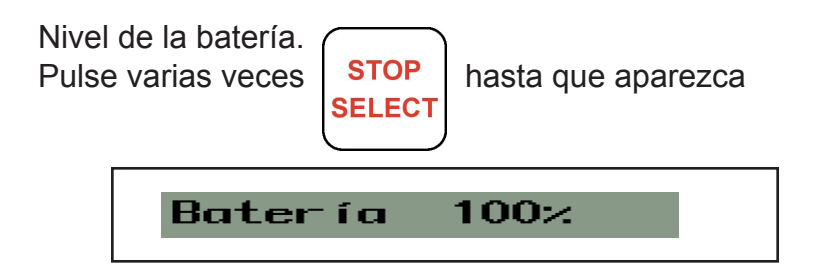

Seguidamente, se indicará la capacidad de la batería de la trampa.

Ponga la trampa en funcionamiento siguiendo los pasos indicados en la página 56 Horas transcurridas desde el último disparo efectuado por la trampa

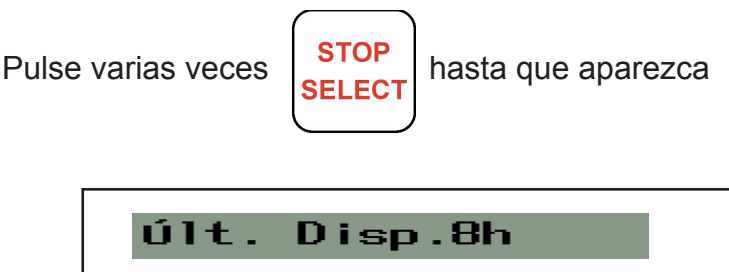

El display indicará el número de horas transcurridas desde que efectuó el último disparo.

Ponga la trampa en funcionamiento siguiendo los pasos indicados en la página 56

## Número de horas desde el cambio de batería

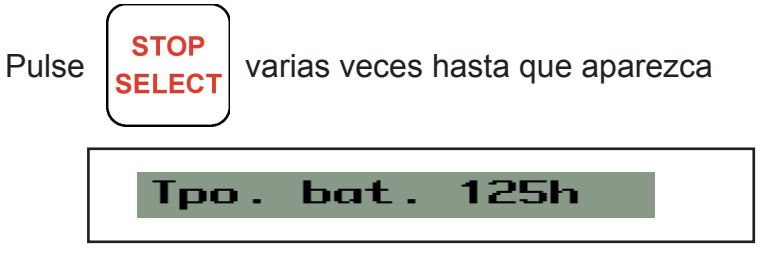

El display mostrará seguidamente el número de horas durante las cuales la trampa ha estado en funcionamiento desde el último cambio de batería Ponga la trampa en funcionamiento siguiendo los pasos indicados en la página 56

## Temperatura de la trampa.

WiseBox dispone de un sensor de temperatura, que indica la temperatura del área alrededor de la trampa.

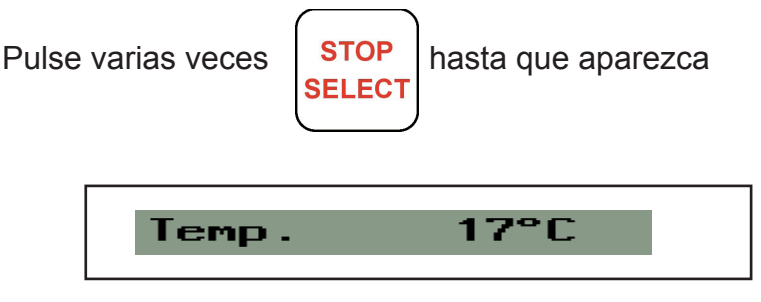

Ponga la trampa en funcionamiento siguiendo los pasos indicados en la página 56

## Periodo activo

Podrá decidir la hora del día en la que WiseBox tiene que estar en funcionamiento.

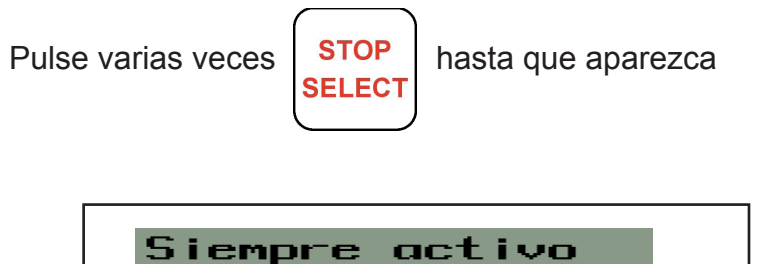

Para conectar el fusible, pulse 🕇 A continuación, el display indicará lo siguiente

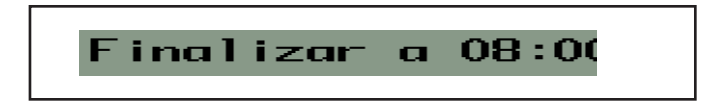

Utilice  $\uparrow$  y  $\downarrow$  para elegir la hora en la que WiseBox debe estar activa. Confirme la hora de activación de WiseBox

pulsando

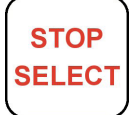

Aparecerá el siguiente aviso:

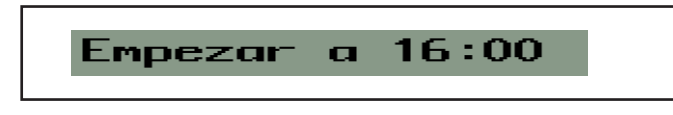

Utilice nuevamente  $\uparrow$  y  $\downarrow$  para elegir la hora en la que se debe desactivar WiseBox.

Confirme la hora de finalización pulsando

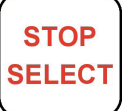

Ahora ha quedado configurado el periodo durante el cual Wise-Box estará activa.

En el display aparecerá el siguiente aviso:

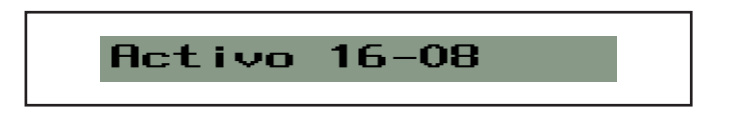

Para desconectar esta función, pulse 🔶 y esta función se anulará.

El periodo activo puede fijarse en la trampa o en WisePlan, en la configuración de la trampa, véase (página 39 capítulo configuración)

Ponga la trampa en funcionamiento siguiendo los pasos indicados en la página 56

# Periodo comprendido por los informes

El usuario podrá establecer la frecuencia con la que la trampa debe ponerse

en contacto con WisePlan para enviar informes sobre el funcionamiento.

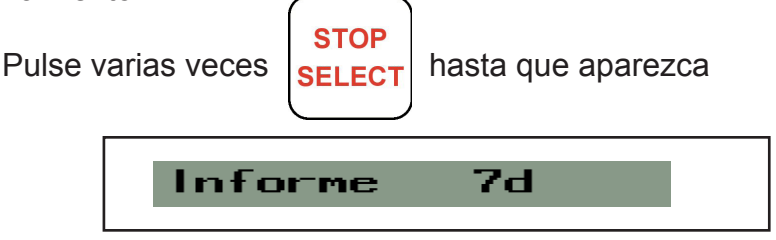

La trampa está configurada para que elabore informes cada 7 días.

Incremente el intervalo pulsando Disminuya el intervalo pulsando

ATENCIÓN El consumo de energía aumentará, si la trampa debe enviar con frecuencia informes sobre el funcionamiento.

Este valor se puede fijar en la trampa o a través de WisePlan, en la configuración de la trampa, véase página 39. Ponga la trampa en funcionamiento siguiendo los pasos indicados en la página 56

## Seleccione el idioma de la trampa

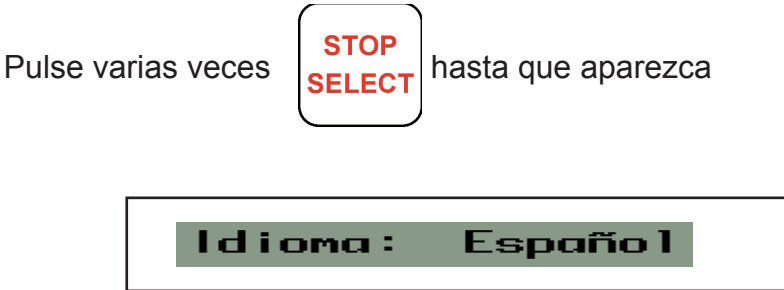

En este menú, elija el idioma con el que debe funcionar la trampa.

Pulse y para elegir entre los diferentes idiomas. Ponga la trampa en funcionamiento siguiendo los pasos indicados en la página 56

## Avisos de alarma

- WiseBox está equipada con un módem que envía SMSs y correos electrónicos al usuario de WiseBox establecido (véase Crear usuario/receptor de alarmas nuevo en la páginapágina 29/ páginapágina 27
- Error de funcionamiento
   Para poner a cero un error de funcionamiento, deberá interrumpir la alimentación eléctrica de la trampa.
   Si esto no soluciona el problema, póngase en contacto con su proveedor.
- Nivel de la trampa.

La trampa está equipada con un sensor que registra si hay agua en el fondo de la trampa. La trampa enviará una alarma en intervalos de una hora, hasta que se haya retirado el agua del fondo de la trampa.

La trampa se volverá a armar sola.

- Nivel alto en la trampa

   La trampa enviará esta alarma si el agua cubre la batería.
   La trampa enviará una alarma en intervalos de una hora, hasta que se haya retirado el agua de la batería.
   La trampa se volverá a armar sola.
- Luz en la trampa.
   El sistema enviará esta alarma si la trampa funciona en modo automático y la cubierta no está montada
- Alarma de seguimiento.
   Si WiseBox está en funcionamiento, el primer día de cada mes enviará un aviso con información sobre la trampa.
- Rata en la trampa.
   Si activa esta alarma, cada vez que haya una rata en la trampa, WiseBox enviará una alarma.

Cubo lleno.

Cuando el cubo está lleno, WiseBox enviará una alarma. La trampa se desarma hasta que el cubo esté vacío y el usuario podrá volver a poner en funcionamiento la trampa.

- El conducto no está vacío.
   En caso de que haya un objeto en el conducto, se enviará una alarma.
- Se ha cambiado la tarjeta SIM.
   Si inserta otra tarjeta SIM en la trampa, WiseBox enviará una alarma al administrador, quien comprobará la trampa.
- Información sobre la batería. Batería baja al 20%, únicamente se envía una vez. Cambiar la batería lo antes posible. Si la batería marca un 0 %, la trampa se parará y enviará una alarma cada 24 horas.
- Ponga la trampa en funcionamiento siguiendo los pasos indicados en la página 56

#### Lista de errores

Error de funcionamiento:

Los errores de funcionamiento se envían al receptor de alarmas por correo electrónico y SMS.

La lista de alarmas de WisePlan indicará y guardará los errores.

La alarma se envía 1 vez al día por SMS y correo electrónico, hasta que se reinicie el error.

Para poner a cero los errores de funcionamiento, deberá interrumpir la alimentación eléctrica de la trampa.

Espere 5 segundos y vuelva a conectar el suministro eléctrico.

Si esto no soluciona el problema, póngase en contacto con su proveedor.

TIpos de errores de funcionamiento:

| Errores de funcio- | Descripción                             |  |
|--------------------|-----------------------------------------|--|
| namiento           |                                         |  |
| Interruptor reed   | El contador no emite señal              |  |
| Topswitch          | El sensor no emite señal                |  |
| Sobrecarga arriba  | Al subir, el motor se ha parado         |  |
| Sobrecarga abajo   | Al bajar, el motor se ha parado         |  |
| Tiempo del motor   | El motor tarda demasiado en ir de A a B |  |

## Códigos de error

El mando de la trampa utiliza los siguientes códigos de error.

El código de error únicamente aparecerá en el display de la trampa y no se enviará como aviso de alarma

| Código de<br>error | Descripción                                                              | Solución                                                                                                |
|--------------------|--------------------------------------------------------------------------|----------------------------------------------------------------------------------------------------|
| 1                  | Durante una rutina GSM, se<br>ha pulsado PARADA/SELEC-<br>CIONAR         | Pulse PARADA/SELECCIONAR<br>hasta que el display indique Listo e<br>intente volver a arrancar la trampa |
| 10                 | Tensión normal apagada                                                   | Póngase en contacto con el pro-<br>veedor de trampas                                                    |
| 11                 | No hay corriente para encender<br>el módulo GSM                          | Póngase en contacto con su pro-<br>veedor                                                               |
| 21                 | La sincronización con Wise-<br>Plan ha fallado                           | Compruebe que la trampa tiene la tarjeta SIM*                                                           |
| 24                 | Tarda demasiado tiempo en responder a WisePlan                           | Compruebe que la trampa tiene la tarjeta SIM*                                                           |
| 27                 | Error al intentar responder a<br>WisePlan                                | Compruebe que la trampa tiene la tarjeta SIM*                                                           |
| 28                 | Tarda demasiado tiempo para<br>comprobar el nº IMEI                      | Compruebe que la trampa tiene la tarjeta SIM*                                                           |
| 29                 | Nº IMEI demasiado grande                                                 | Póngase en contacto con su pro-<br>veedor                                                               |
| 32                 | Sin proveedor de telefonía en la zona                                    | Póngase en contacto con su pro-<br>veedor                                                               |
| 33                 | Demasiado tiempo para recibir<br>señal móvil                             | Compruebe que la trampa tiene la tarjeta SIM*                                                           |
| 34                 | No se ha encontrado señal<br>móvil                                       | Compruebe que la trampa tiene la tarjeta SIM*                                                           |
| 39                 | El módulo GSM no ha recibido<br>de WisePlan todos los SMS<br>solicitados | Compruebe que la trampa tiene la tarjeta SIM*                                                           |
| 40                 | No se puede leer el SMS recibido                                         | Interrumpa el suministro eléctrico<br>de la trampa y vuelva a arrancar la<br>trampa.                    |

| Código<br>de error | Descripción                                                               | Solución                                                                                |
|--------------------|---------------------------------------------------------------------------|-----------------------------------------------------------------------------------------|
| 41                 | SMS es demasiado largo                                                    | Compruebe que la trampa tiene la tarjeta SIM*                                           |
| 42                 | Demasiado largo como<br>para recibir aviso a través<br>de SMS             | Compruebe que la trampa tiene la tarjeta SIM*                                           |
| 43                 | No envía SMS                                                              | Compruebe que la trampa tiene la tarjeta SIM*                                           |
| 44                 | El envío del SMS tardó<br>demasiado tiempo                                | Compruebe que la trampa tiene la tarjeta SIM*                                           |
| 45                 | Error en el envío de SMS                                                  | Compruebe que la trampa tiene la tarjeta SIM*                                           |
| 46                 | La orden recibida por SMS es demasiado grande                             | Compruebe que la trampa tiene la tarjeta SIM*                                           |
| 47                 | Demasiado tiempo para recibir los SMS solicitados                         | Compruebe que la trampa tiene la tarjeta SIM*                                           |
| 48                 | El código del SMS era<br>demasiado grande                                 | Compruebe que la trampa tiene la tarjeta SIM*                                           |
| 49                 | Demasiado tiempo para recibir el código SMS                               | Compruebe que la trampa tiene la tarjeta SIM*                                           |
| 50                 | El tiempo para crear la<br>información de inicio de<br>sesión ha caducado | La tarjeta SIM no soporta<br>GPRS, póngase en contacto<br>con su proveedor de telefonía |
| 51                 | Se ha perdido la informa-<br>ción sobre inicio de sesión                  | La tarjeta SIM no soporta<br>GPRS, póngase en contacto<br>con su proveedor de telefonía |
| 52                 | El tiempo para el inicio de<br>GPRS ha finalizado                         | La tarjeta SIM no soporta<br>GPRS, póngase en contacto<br>con su proveedor de telefonía |
| 53                 | No se ha podido iniciar<br>GPRS                                           | La tarjeta SIM no soporta<br>GPRS, póngase en contacto<br>con su proveedor de telefonía |
| 54                 | El tiempo para crear una IP<br>ha caducado                                | La tarjeta SIM no soporta<br>GPRS, póngase en contacto<br>con su proveedor de telefonía |

| Código<br>de error | Descripción                                       | Solución                                                                                |
|--------------------|---------------------------------------------------|-----------------------------------------------------------------------------------------|
| 57                 | El tiempo para establecer<br>conexión ha caducado | La tarjeta SIM no soporta<br>GPRS, póngase en contacto<br>con su operador de telefonía. |
| 58                 | No se ha podido estable-<br>cer conexión          | La tarjeta SIM no soporta<br>GPRS, póngase en contacto<br>con su operador de telefonía. |
| 59                 | La conexión ha fallado                            | La tarjeta SIM no soporta<br>GPRS, póngase en contacto<br>con su operador de telefonía  |
| 60                 | No es posible enviar datos.                       | La tarjeta SIM no soporta<br>GPRS, póngase en contacto<br>con su operador de telefonía  |
| 61                 | El tiempo de transmisión<br>ha caducado           | La tarjeta SIM no soporta<br>GPRS, póngase en contacto<br>con su operador de telefonía  |
| 62                 | La transmisión ha fallado                         | La tarjeta SIM no soporta<br>GPRS, póngase en contacto<br>con su operador de telefonía  |

\* Al controlar la tarjeta SIM, deberá comprobar lo siguiente: Inserte la tarjeta SIM en un teléfono móvil.

- 1. Si la tarjeta SIM está activa
- 2. Si, una vez introducida, la tarjeta SIM encuentra un proveedor
- 3. Si la tarjeta SIM puede enviar SMS
- 4. Si la tarjeta SIM soporta GPRS (Internet)

Puede poner a cero todos los errores interrumpiendo el suministro suministro eléctrico del mando y empezando desde el principio. Si se produjeran los mismos errores, deberá ponerse en contacto con el proveedor de la trampa, que le dará el soporte necesario para solucionar el error.

## Garantía y subsanación de errores y defectos

En caso de que, en el plazo de 12 meses, se observaran vicios o defectos atribuibles al Vendedor,

que el Cliente no debería haber constatado a la entrega o instalación y que, inmediatamente después constatarse, se enviaran a la dirección del Vendedor antes del vencimiento del plazo, el Vendedor reparará o cambiará el artículo enviado o restituirá el precio del mismo.
| Anotaciones: |  |  |
|--------------|--|--|
|              |  |  |
|              |  |  |
|              |  |  |
|              |  |  |
|              |  |  |
|              |  |  |
|              |  |  |
|              |  |  |
|              |  |  |
|              |  |  |
|              |  |  |
|              |  |  |
|              |  |  |
|              |  |  |
|              |  |  |
|              |  |  |
|              |  |  |
|              |  |  |
|              |  |  |

| Anotaciones: |      |      |
|--------------|------|------|
|              |      |      |
|              |      |      |
|              |      |      |
|              |      |      |
|              |      |      |
|              |      |      |
|              |      |      |
|              | <br> | <br> |
|              |      |      |
|              |      |      |
|              |      |      |
|              |      |      |
|              |      |      |
|              |      |      |
|              |      |      |
|              |      |      |
|              |      |      |
|              |      |      |
|              |      |      |
|              |      |      |
|              |      |      |
|              |      |      |
|              |      |      |
|              |      |      |
|              |      |      |

| Anotaciones: |  |
|--------------|--|
|              |  |
|              |  |
|              |  |
|              |  |
|              |  |
|              |  |
|              |  |
|              |  |
|              |  |
|              |  |
|              |  |
|              |  |

| Anotaciones: |      |      |
|--------------|------|------|
|              |      |      |
|              |      |      |
|              |      |      |
|              |      |      |
|              |      |      |
|              |      |      |
|              |      |      |
|              | <br> | <br> |
|              |      |      |
|              |      |      |
|              |      |      |
|              |      |      |
|              | <br> | <br> |
|              |      |      |
|              |      |      |
|              |      |      |
|              |      |      |

| Anotaciones: |      |      |  |
|--------------|------|------|--|
|              |      |      |  |
|              |      |      |  |
|              |      |      |  |
|              | <br> | <br> |  |
|              |      |      |  |
|              |      |      |  |
|              |      |      |  |
|              |      |      |  |
|              |      |      |  |
|              |      |      |  |
|              |      |      |  |
|              |      |      |  |
|              |      |      |  |
|              |      |      |  |
|              |      |      |  |
|              |      |      |  |
|              |      |      |  |
|              |      |      |  |
|              |      |      |  |
|              |      |      |  |
|              |      |      |  |

| Anotaciones: |      |      |
|--------------|------|------|
|              |      |      |
|              |      |      |
|              |      |      |
|              |      |      |
|              |      |      |
|              |      |      |
|              |      |      |
|              | <br> | <br> |
|              |      |      |
|              |      |      |
|              |      |      |
|              |      |      |
|              |      |      |
|              |      |      |
|              |      |      |
|              |      |      |
|              |      |      |
|              |      |      |
|              |      |      |
|              |      |      |
|              |      |      |
|              |      |      |
|              |      |      |
|              |      |      |
|              |      |      |

## Registro de palabras claves

| Administración de la trampa                                         | 35 |
|---------------------------------------------------------------------|----|
| Alarmas                                                             | 42 |
| Apertura de WiseBox                                                 | 8  |
| Avisos de alarma                                                    | 66 |
| Batería                                                             | 60 |
| Borrar usuarios                                                     | 34 |
| Buscar una trampa                                                   | 36 |
| Cambio de bolsa                                                     | 10 |
| Cambio de batería                                                   | 15 |
| Códigos de error                                                    | 69 |
| Configuración de la trampa                                          | 39 |
| Crear receptores de alarmas nuevos                                  | 27 |
| Crear usuarios nuevos                                               | 29 |
| Crear trampa nueva                                                  | 52 |
| Datos técnicos                                                      | 5  |
| Descripción de la columna                                           | 37 |
| Disparos                                                            | 60 |
| Editar usuarios                                                     | 32 |
| Empezar correctamente                                               | 20 |
| Estadística de la trampa                                            | 45 |
| Funcionamiento                                                      | 56 |
| Funciones de la trampa                                              | 56 |
| Garantía y subsanación de errores y defectos                        | 72 |
| Haga clic en "Información"                                          | 38 |
| Haga clic en "Configurar"                                           | 39 |
| Historial de la trampa                                              | 49 |
| Horas transcurridas desde el último disparo efectuado por la trampa | 61 |
| Información de la trampa                                            | 38 |
| Introducción                                                        | 4  |
| La tarjeta SIM y su alojamiento                                     | 14 |
| Lista de errores                                                    | 68 |
| Manejo manual                                                       | 59 |
| Mantenimiento de WiseBox                                            | 12 |
| Montaje de WiseBox                                                  | 17 |
| Montaje de la cubierta                                              | 9  |
| Número de horas de funcionamiento desde el último cambio de batería | 61 |
| Ordenar la lista de trampas                                         | 36 |
| Parar WiseBox                                                       | 59 |
| Periodo activo                                                      | 62 |
| Periodo comprendido por los informes                                | 64 |
| Primer registro del usuario y de la trampa                          | 21 |
| Registro de palabras claves                                         | 76 |
| Seguridad                                                           | 6  |
| Selección del idioma de la trampa                                   | 65 |
| Sin cobertura                                                       | 58 |
| Temperatura de la trampa                                            | 62 |
| Transporte de WiseBox                                               | 16 |
| Ubicación de la trampa                                              | 43 |

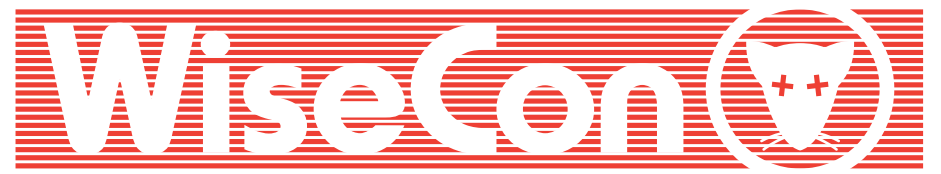

## ...Intelligent Sewer Control

(R)

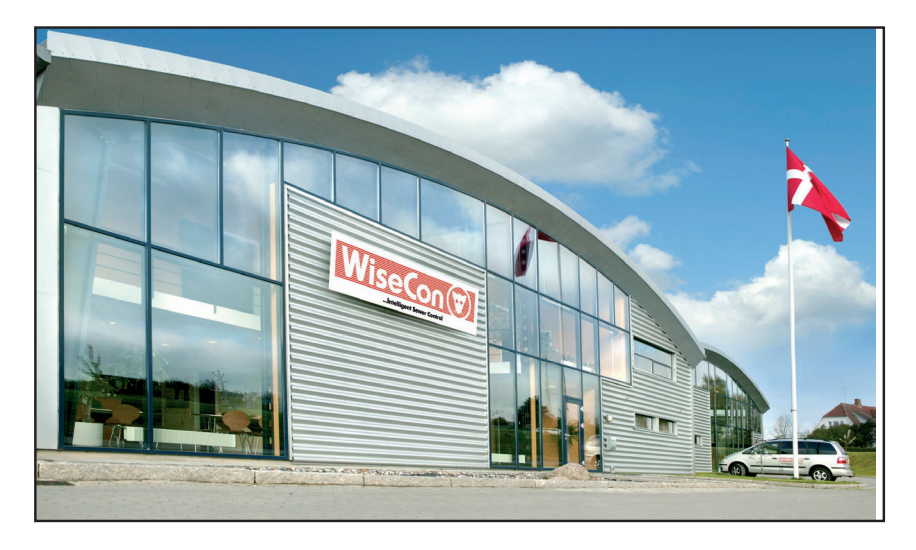

## Una desratización sostenible

WiseCon desarrolla, produce y comercializa productos de alta tecnología, con los que conseguir rápidamente y de manera sostenible un ambiente libre de ratas.

Nuestros productos se utilizan para la desratización de un determinado área, ayudando de esta manera a crear un entorno sin ratas.

Los métodos de WiseCon no utilizan ningún tipo de veneno. Son automáticos, rápidos, precisos y se basan en el comportamiento natural de las ratas.

Para nosotros es importante que la desratización sea lo más respetuosa posible con el medio ambiente, y, sobre esta base, nos esforzamos en desarrollar continuamente nuestros productos y métodos.

Número de serie del producto y código de control